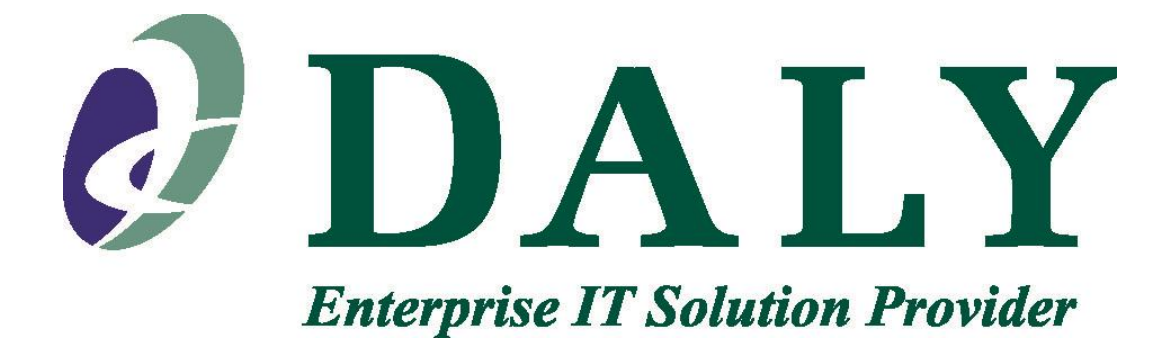

# PWCS Customer Web Portal Documentation

## Last Updated – 08/13/15

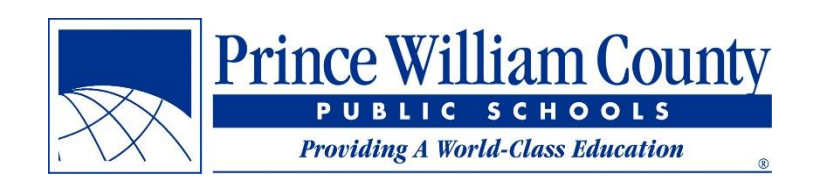

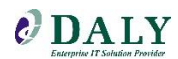

| PWCS Customer Web Portal                       | 4  |
|------------------------------------------------|----|
| Main Portal                                    | 4  |
| Logging In                                     | 4  |
| Home Page                                      | 4  |
| What to do if you lose or forget your password | 5  |
| Breakdown of Pages                             | 6  |
| Store                                          | 6  |
| Adding Orders to Cart                          | 8  |
| Checking Out                                   | 8  |
| Order Status                                   |    |
| Logging In                                     |    |
| Viewing Order Information                      |    |
| Requesting an Address Change                   |    |
| Create an RMA                                  |    |
| Exporting Orders                               |    |
| Asset Information                              |    |
| Services                                       |    |
| Service Portal                                 |    |
| Accessing the Service Portal                   |    |
| Ticket Information                             |    |
| Creating a Ticket                              | 20 |
| Viewing My Tickets                             | 23 |
| Adding Notes to Tickets                        | 23 |
| Adding an Attachment to Tickets                | 24 |
| Viewing All Open Tickets                       | 25 |
| Viewing Completed Tickets                      | 25 |
| Additional Information/Features                |    |
| Buttons and Navigation                         |    |
| To Adjust the Column Chooser                   |    |
| To Export to Excel                             | 27 |
| Advanced Filter                                |    |
| Technology Bulletin                            | 29 |

#### **Table of Contents**

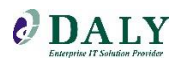

| Trending Reports     | 29 |
|----------------------|----|
| Contract Information |    |
| Contact Us           |    |
| Feedback             |    |

#### **PWCS Customer Web Portal**

#### Main Portal

The customer portal is available for you to order products, keep track of asset information, view contract information, and much more.

Logging In

- 1. Go to <u>PWCS.DalyPortal.com</u>
- 2. A log in screen will appear
- 3. Type your credentials
- 4. Select Log In

| MA R-DJ-15017                                 | William Cou  | inty                        | (                    |                      | 1                   | Customer Pa     | rtal Supported by ODALY |
|-----------------------------------------------|--------------|-----------------------------|----------------------|----------------------|---------------------|-----------------|-------------------------|
| Home Store                                    | Order Status | Asset Information           | Services             | Contract Information | Contact Us          | Feedback        |                         |
| Portal Home » Log In<br>Log In                |              |                             |                      |                      |                     |                 |                         |
| Username<br>Password<br>Remember Me<br>Log In |              |                             |                      |                      |                     |                 |                         |
| Store                                         | O            | <b>e an</b><br>Inder Status | Asset<br>Information | C<br>Services        | E<br>Cont<br>Inform | tract<br>nation | Resources               |

Home Page

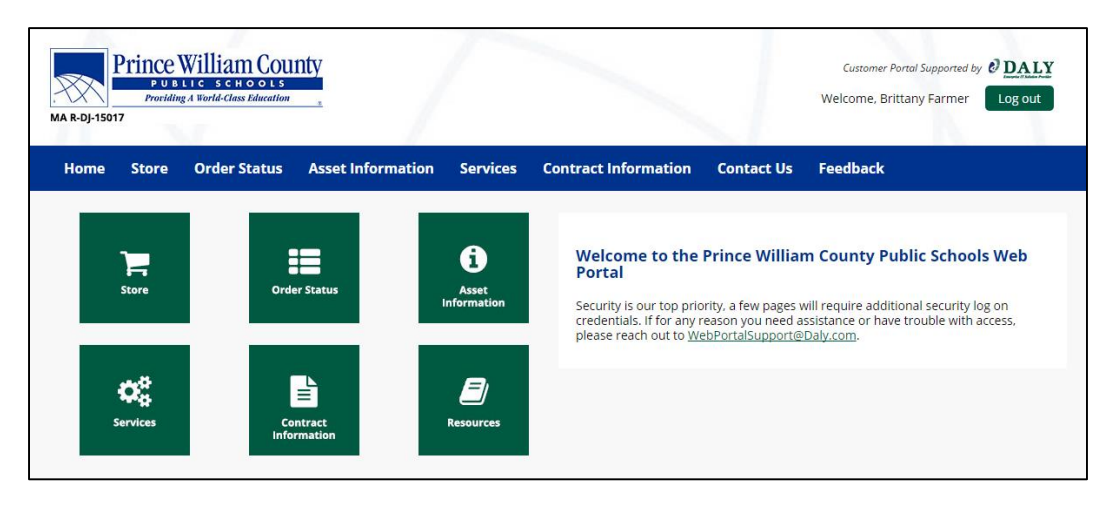

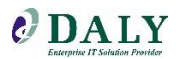

What to do if you lose or forget your password

1. At the login screen, select "Lost your password?"

| Username            |  |
|---------------------|--|
| Password            |  |
| Remember Me         |  |
| Lost your password? |  |

2. Type in your email address and select Get New Password

| Portal Home » Lost Password                                                                              |
|----------------------------------------------------------------------------------------------------|
| Lost Password                                                                                            |
|                                                                                                    |
| Please enter your username or email address. You will receive a link to create a new password via email. |
| Username or E-mail:                                                                                      |
| Get New Password                                                                                         |

3. An email notification will be sent to the email entered providing you with a link to reset your password

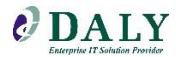

#### **Breakdown of Pages**

#### **Store**

Daly has provided a web-based store that allows online ordering. Once logged in, you can access products from Daly's partners such as HP and Lenovo, see product descriptions, and purchase items.

1. Click the Store tile to go directly to the Daly Store

| MA R-DJ-15017                                     | m County<br>10 0 L 5<br>es Education | $ \  \  \  \  \  \  \  \  \  \  \  \  \ $ |                                                                                                    |                                                                              | Customer Portal Supported by <b>ODALLY</b><br>Welcome, Brittany Farmer Logout                                                 |
|---------------------------------------------------|--------------------------------------|-------------------------------------------|----------------------------------------------------------------------------------------------------|------------------------------------------------------------------------------|----------------------------------------------------------------------------------------------------|
| Home Store Order                                  | Status Asset Informatio              | on Services                               | Contract Information                                                                                        | Contact Us                                                                   | Feedback                                                                                                    |
| Store                                             | Order Status                         | Contraction                               | Welcome to the<br>Portal<br>Security is our top prio<br>credentials. If for any r<br>please reach out to We | Prince Williar<br>rity, a few pages v<br>eason you need a<br>bPortalSupport@ | m County Public Schools Web<br>will require additional security log on<br>ssistance or have trouble with access,<br>Daly.com. |
| Prince Williz<br>PUBLIC 50<br>Providing A World C |                                      | /                                         |                                                                                                    | J                                                                            | Customer Portal Supported by & DALY<br>Welcome, Brittany Farmer Log out                                                       |
| Home Store Orde                                   | r Status Asset Informati             | on Services                               | Contract Information                                                                                        | Contact Us                                                                   | Feedback                                                                                                    |
| Portal Home » Store<br>Store                      |                                      |                                           |                                                                                                    |                                                                              |                                                                                                    |
|                                                   | to view the Store                    |                                           | Welcome to our new C<br>purchasing options.                                                                 | Online Web Catal                                                             | og – an online store that provides contract                                                                                   |
| - Chick here                                      | to view the store-                   |                                           | Some of the Store feat                                                                                      | tures include:                                                               |                                                                                                    |
|                                                   |                                      |                                           | Viewing up-to-di     Adding products     Submitting sales     Searching items                               | ate products<br>s to your cart<br>s orders to the Dal<br>by manufacturer     | y team<br>or part number                                                                                                    |
|                                                   |                                      |                                           |                                                                                                    |                                                                              |                                                                                                    |

- 2. A new tab will appear prompting for your login credentials
- 3. Type the appropriate login credentials, select Login

| <b>DALY</b><br>Enterprise IT Solution Provider                                                                             |                               |  |  |
|----------------------------------------------------------------------------------------------------|-------------------------------|--|--|
| Login Create An Account                                                                                                    | Forgot Password               |  |  |
| Welcome to the Prince William Count<br>Returning Customer<br>Enal (Your email address)<br>Bookkeepers@PWCS.EDU<br>Password | y Public Schools Online Store |  |  |
| Login Forgot password?<br>New Customer? Create an account                                                                  |                               |  |  |
|                                                                                                    |                               |  |  |

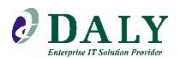

4. The approved configurations will be displayed on the main page, along with up to date information on the welcome banner

|                                                                                                    |            |              |                  |                      |                              |              | nei                                   | Center G Ask Sa                                      |
|----------------------------------------------------------------------------------------------------|------------|--------------|------------------|----------------------|------------------------------|--------------|---------------------------------------|------------------------------------------------------|
|                                                                                                    |            |              |                  | Products             | •                            | Keywor       | se se                                 | arch Advanced Options                                |
| My Account                                                                                                    | Home       | Products     | View Cart        | Checkout             | Account Activit              | у нр         | Lenovo                                | ASUS                                                 |
| My Favorites                                                                                                    | Wolcomo to | the Drince W | illiam County Du | blic Schools On      | line Store                   |              |                                       |                                                      |
| Reports                                                                                                    | welcome to | ule Fince W  | man county Fu    | DIC SCHOOLS ON       | ine store                    |              |                                       |                                                      |
| Browse by Category       Area Security Systems       Audio       Cameras & Optical<br>Systems       CE Options       Communication | R          | P            | Provid           | BLICS<br>ing A World | am C<br>сноо<br>-Class Educe | ounty<br>L s | ASU:<br>Hew<br>Leno<br>Logit<br>Micro | STEK COMPUTER<br>lett-Packard<br>vo<br>iech<br>sooft |
| Input Devices                                                                                                    |            |              |                  |                      |                              | 1/           | 2                                     |                                                      |
| Learning Resources                                                                                                    |            |              |                  |                      |                              |              |                                       |                                                      |
| Memory •                                                                                                    | Systems    |              |                  | -                    |                              |              |                                       |                                                      |
| Networking •                                                                                                    |            |              |                  | 6                    | ProBook 645                  | ProBook 645  |                                       |                                                      |
| Office Machines                                                                                                    |            |              |                  |                      |                              |              |                                       |                                                      |

5. To view the approved HP, Lenovo, ASUS, Microsoft, and Printer List be sure to select the banner at the top of the store

| Home Products View Cart Checkout Account Activity HP Lenovo ASUS | • |
|------------------------------------------------------------------|---|
|------------------------------------------------------------------|---|

6. Be sure not to miss the drop-down arrow on the right that contains the Microsoft and Printer Selection List

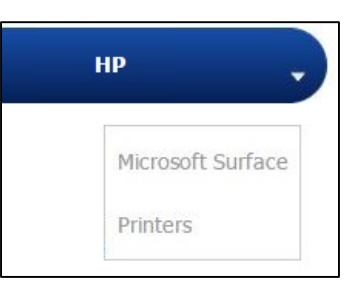

7. The HP and Lenovo page consist of the best use case, the recommended accessories and peripherals, and a detailed description of the product

| Click on a product name to add items to your cart.                                                                                                    |                         |
|----------------------------------------------------------------------------------------------------|-------------------------|
| Approved Desktop Configurations                                                                                                    |                         |
|                                                                                                    | Approved<br>Accessories |
| HP 600 G1 SFF, P/N G0Q74UP-5Y - \$ ###                                                                                                    |                         |
| Description: Intel Pentium G3420 3.2Chz, 8G8 DDR3-1600, 500GB HDD, AMD Radeon HD 8350 1C8, Dual VGA, DVD+/-RW, Includes US8 Keyboard and Mouse<br>Intel 7260 802.11 A/B/G/N, and Integrated Gigabit Network, Microsoft Windows 8 Professional 64-Bit, 5 Year Onsite Warranty | HP P19A                 |
|                                                                                                    | HP E201<br>HP P232      |
|                                                                                                    | HP E271i                |
| Commodity Code: 20453410404                                                                                                    |                         |
| Best use case: Admin, Computer Lab, Guidance, Nurse, Office Staff, Teacher, Technical, SMART/Promethean Standalone.                                                                                                    |                         |

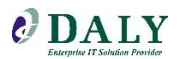

- 8. The Printer Selection Matrix page will assist in deciding the best printer by right sizing the device
  - This will ensure that you are not overpaying or overusing a device

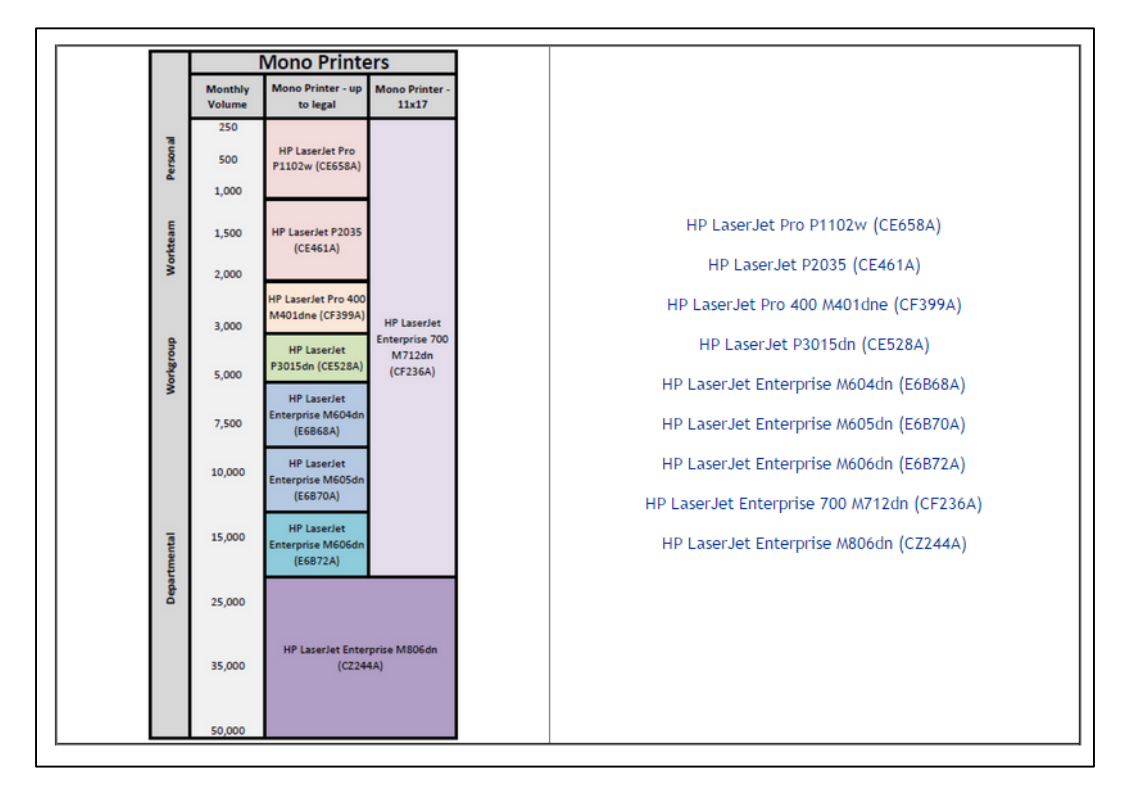

#### Adding Orders to Cart

•

- 1. Select the desired item and click Add to Cart
- 2. You can either change the quantities here or when you check out
  - If you are ordering large quantities be sure to call our Sales team to confirm if there is any special discounts available
    - $\circ$  Contact VA Sales:
      - VASales@Daly.com
      - 1 (800) 955-3259 ext. 2

| PWCS Catalog > Systems > Desktops & Serve | rs > Hewlett-Packar                             | ckard - Hewlett Packard 600 G1 SFF (Small        | Form Factor) Desktop                                |
|-------------------------------------------|-------------------------------------------------|--------------------------------------------------|-----------------------------------------------------|
| -10.0                                     | Manufacturer:<br>Part #:<br>List Price:<br>UPC: | Hewlett-Packard<br>G0Q74UP-5Y<br>\$535.00<br>N/A | Sell Price: \$535.00<br>In Stock: 0<br>Order Qty: 1 |
|                                           |                                                 |                                                  |                                                     |

Checking Out

1. From the checkout, you may select the desired items to cart, change the quantities, and remove items from the cart

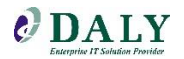

2. In the comments field, you can add comments, such as any special delivery notices or if you need the items by a certain date

| Shopping Cart<br>To edit items in your cart, click any of the                                                            | e links below.                                                                                                    |                                                                                                    |                     |     |                                 |                                                   |
|----------------------------------------------------------------------------------------------------|----------------------------------------------------------------------------------------------------|----------------------------------------------------------------------------------------------------|---------------------|-----|---------------------------------|---------------------------------------------------|
| Doc<br>Your Cart<br>Date<br>Aug 12, 2015 11:52 AM EDT                                                                    | Company<br>Daly Computers<br>Contact<br>Kelly, Alissa                                                                                | SalesRep<br>E-commerce, Team 301-670-038<br>Description<br>None                                                                                      | 1                   |     |                                 |                                                   |
| Bill To:<br>Daly Computers<br>Jones, Diane<br>22521 Gateway Ceter Drive<br>Clarksburg<br>Maryland 20871<br>United States | Ship To:<br>Daly Computers<br>Kelly, Alissa<br>22521 Gateway Center<br>Clarksburg<br>Maryland 20871<br>United States<br>301-670-0381 | Order Options: @<br>Rayment Terms: Credit<br>Customer PO: 12345;<br>Delivery Method: UPS G;<br>Carrier Account #: None<br>Special Instructions: None | Card<br>86<br>round |     |                                 |                                                   |
| (») Ask Sales                                                                                                    |                                                                                                    |                                                                                                    |                     | _   |                                 |                                                   |
| Del Description                                                                                                    |                                                                                                    | Part Number                                                                                                    | Qty                 | Tax | Unit Price                      | Total                                             |
| Hewlett-Packard - HP EliteDisplay                                                                                        | E201 Monitor                                                                                                    | 9V73AA-5Y                                                                                                    | 100                 | Yes | \$151.00                        | \$15,100.00                                       |
| 8 Hewlett-Packard - Hewlett Packar                                                                                       | d 600 G1 SFF (Small Form Factor) Desktop                                                                                             | G0Q74UP-5Y                                                                                                    | 100                 | Yes | \$535.00                        | \$53,500.00                                       |
| Quick Add Product<br>Enter a mfr part # to add it to the cart.                                                           | Add                                                                                                    |                                                                                                    |                     |     |                                 |                                                   |
|                                                                                                    |                                                                                                    |                                                                                                    |                     |     |                                 |                                                   |
| Additional Notes <i>(Optional)</i>                                                                                       | ÷                                                                                                    |                                                                                                    |                     |     | Subtota<br>Tax (6.000%)<br>Tota | l: \$68,600.00<br>): \$4,116.00<br>l: \$72,716.00 |
| Actions                                                                                                    |                                                                                                    |                                                                                                    |                     |     |                                 |                                                   |
| <ul> <li>Checkout</li> <li>Save Cart for Later</li> <li>Empty Cart</li> <li>Refresh Prices</li> </ul>                    |                                                                                                    |                                                                                                    |                     |     | ()<br>()                        | Continue Shopping<br>Send                         |

- 3. Select Check Out when you are satisfied with the order
- 4. If you are ready to checkout, enter the Bill and Ship to Address

| Checkout<br>Please confirm the billing and shipping information below.                         |                                                                           |
|------------------------------------------------------------------------------------------------|---------------------------------------------------------------------------|
| Billing & Shipping Addresses >>>                                                               | w Order/Terms & Conditions                                                |
| Enter new billing and shipping information here, or edit existing. You may also use the "Copy" | buttons located between the columns to avoid re-typing similar addresses. |
| Billing info                                                                                   | Shipping info                                                             |
| Copy from existing billing address                                                             | Enter a new address or select from below and edit                         |
| Diane, Jones, 22521 Gateway Ceter Drive, Clarksburg 🔻                                          | Alissa, Kelly, 22521 Gateway Center, Clarksburg 🔻 🕒 Add                   |
| Company                                                                                        | Company                                                                   |
| Daly Computers                                                                                 | Daly Computers                                                            |
| First Name *                                                                                   | First Name *                                                              |
| Diane                                                                                          | Alissa                                                                    |
| Last Name *                                                                                    | Last Name *                                                               |
| Jones                                                                                          | Kelly                                                                     |
| Phone Ext                                                                                      | Phone Ext                                                                 |
|                                                                                                | 301-670-0381                                                              |
| Fax Ext                                                                                        | Fax Ext                                                                   |
|                                                                                                |                                                                           |
| E-mail Copy >                                                                                  | E-mail                                                                    |
| < Copy                                                                                         | estore1admin@daly.com                                                     |
| Address *                                                                                      | Address *                                                                 |
| 22521 Gateway Ceter Drive                                                                      | 22521 Gateway Center                                                      |
|                                                                                                |                                                                           |
| City *                                                                                         | City *                                                                    |
| Clarksburg                                                                                     | Clarksburg                                                                |
| State * Zip *                                                                                  | State * Zip *                                                             |
| MD ¥ 20871                                                                                     | MD V 20871                                                                |
| Country *                                                                                      | Country *                                                                 |
| United States 🔻                                                                                | United States 🔻                                                           |
|                                                                                                |                                                                           |

5. Select Next

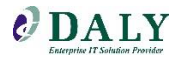

6. Select a Payment Method and Delivery Method

| O B                                | ı & Shipping Addresses >>> 🔞 Payment & Delivery Methods >>> 🔞 Review Order/Terms & Conditions                                                                                                    |
|------------------------------------|----------------------------------------------------------------------------------------------------|
| Payn                               | t Method                                                                                                    |
| You a                              | uthorized to make payment no later than 30 days from the date of invoice (invoicing takes place after the order has shipped).                                                                                                    |
| Selec                              | Payment Method *                                                                                                    |
| 0                                  | 20. Number                                                                                                    |
| 0                                  |                                                                                                    |
| Deliv                              | / Method                                                                                                    |
| Deliv<br>Delive<br>Best            | redictand redictand redictand                                                                                                    |
| Delive<br>Best<br>Carrie           | v Method  vethod *  count #                                                                                                    |
| Delive<br>Best<br>Carrie           | realic Land  realic Land  realic Land  count #                                                                                                    |
| Delive<br>Best<br>Carrie           | realit Land realit Land realit |
| Delive<br>Best<br>Carrie<br>Specia | realit Land received *                                                                                                    |

- Payment Method:
  - $\circ$  You can select the payment options: Credit Card or Purchase Order
    - 1. For orders under \$3,000, a Purchase Order is not necessary
    - 2. For orders over \$3,000, a Purchase Order is required
      - Please process the Purchase Order via the usual route
  - The credit card will be charged at the time of purchase
- Delivery Method:
  - $\circ$  The best mode for delivery will be automatically selected
    - If you feel that the delivery mode needs to be changed please add that information in the special instructions section
  - $\circ$  Select Next if the order is correct and select Agree, the order will be processed to Daly

| Checkout<br>Please verify your order information below<br>will bring you back to your shopping cart w                                                                                                    | To edit your billing and shipping information,<br>here you can add or delete items.                                                                                                    | click "Previous" below. If you want to ex                                                                                                    | lit your                                         | cart iter                                                  | ns, just dick "Ca                                                                      | ancel" and it                                                          |
|----------------------------------------------------------------------------------------------------|----------------------------------------------------------------------------------------------------|----------------------------------------------------------------------------------------------------|--------------------------------------------------|------------------------------------------------------------|----------------------------------------------------------------------------------------|------------------------------------------------------------------------|
| Billing & Shipping Addresses >>>                                                                                                    | Payment & Delivery Methods >>> 🛛 🜖 Review                                                                                                    | Order/Terms & Conditions                                                                                                    |                                                  |                                                            |                                                                                        |                                                                        |
| Doc<br>Your Cart                                                                                                    | Company<br>Daly Computers                                                                                                    | SalesRep<br>E-commerce, Team 301-670-                                                                                                    | 0381                                             |                                                            |                                                                                        |                                                                        |
| Date<br>Aug 12, 2015 11:52 AM EDT                                                                                                    | Contact<br>Kelly, Alissa                                                                                                    | Description<br>None                                                                                                    |                                                  |                                                            |                                                                                        |                                                                        |
| Bill To:<br>Daly Computers<br>Jones, Diane<br>22521 Gateway Ceter Drive<br>Clarksburg<br>Maryland 20871<br>United States                                                                                                    | Ship To:<br>Day Computers<br>Kelly, Alissa<br>22521 Gateway Center<br>Clarisburg<br>Maryland 20871<br>United States<br>301-670-0381                                                                                                    | Order Options:<br>Payment Terms: Credit Ca<br>Customer PO: 1234566<br>Delivery Method: UPS Gro<br>Carrier Account #1: None<br>Special Instructions: None                                                                 | rd<br>ind                                        |                                                            |                                                                                        |                                                                        |
| Description                                                                                                    |                                                                                                    | Part Number                                                                                                    | Qty                                              | Tax                                                        | Unit Price                                                                             | Total                                                                  |
| Hewlett-Packard - HP EliteDisplay E201 M                                                                                                    | pnitor                                                                                                    | 9V73AA-5Y                                                                                                    | 100                                              | Yes                                                        | \$151.00                                                                               | \$15,100.00                                                            |
| Hewlett-Packard - Hewlett Packard 600 G                                                                                                    | LSFF (Small Form Factor) Desktop                                                                                                    | G0Q74UP-5Y                                                                                                    | 100                                              | Yes                                                        | \$535.00                                                                               | \$53,500.00                                                            |
| Thank you for your order. We value your I<br>These prices do NOT include applicable tax<br>are subject to change without notice. Supply                                                                                                    | susiness and will continue to provide you excell<br>es, insurance, shipping, delivery, setup fees, or<br>subject to availability.                                                                                                    | ent service in addition to our compreher<br>any cables or cabling services or mater                                                                                                    | sive pr<br>ial unle                              | oduct lin<br>ss specif                                     | Subtot:<br>Tax (6.000%<br>Tota<br>e.<br>ically listed abov                             | al: \$68,600.00<br>.): \$4,116.00<br>al: \$72,716.00<br>ve. All prices |
| Terms & Conditions*<br>All returns must be accompanied by origina<br>your Account Executive of any shipment dis<br>days of receipt. Buyer may only return gro-<br>material must be returned. There must be<br>shipping label only. All products including th<br>@ Previous @ Agree @ Dedine | I invoice and authorized RMA number. Return<br>crepancies or damages. Unless otherwise prov<br>ducts with the Sellers consent. No return will be<br>no markings or the manufacturer's<br>e manufacturer carton(s) should be packed int | Policy Please check your shipment imme<br>ided by contract, all returns for credit re<br>a scoepted without a Return Authorization<br>packaging. The Return Authorization N<br>o an additional carton to help prevent da | diately<br>placem<br>in Num<br>imber i<br>mage i | for accu<br>ient mus<br>iber. All<br>must be<br>while in t | racy and conditiv<br>t be made withir<br>original contents<br>dearly marked<br>ransit. | on. Notify<br>a seven (7)<br>; and packing<br>on the                   |

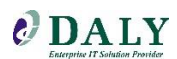

7. You will receive a confirmation at the top of the page indicating your order has been submitted and the order number

| Your order has been forwa                                                                                               | rded to your sales to | sam.                                                                                                    |                                                     |                                                                                                    |                   |     |                              |                                                      |
|----------------------------------------------------------------------------------------------------|-----------------------|----------------------------------------------------------------------------------------------------|-----------------------------------------------------|----------------------------------------------------------------------------------------------------|-------------------|-----|------------------------------|------------------------------------------------------|
| Order (Submitted)<br>Doc<br>Order #4506 - rev 1 of<br>Date                                                              | 1                     | Company<br>Daly Computer<br>Contact<br>Kelly Alissa                                                                                  | sales                                               | sRep<br>Inmerce, Team 301-67<br>ription                                                                                   | 70-0381           |     |                              |                                                      |
| Bill To:<br>Daly Computers<br>Jones, Diane<br>22521 Gateway Ceter Driv<br>Clarksburg<br>Maryland 20871<br>United States | e                     | Ship To:<br>Daly Computers<br>Kelly, Alissa<br>22521 Gateway Center<br>Clarksburg<br>Maryland 20071<br>United States<br>301-670-0381 | Orde<br>Paym<br>Custo<br>Delive<br>Carrie<br>Specia | r Options:<br>ent Terms: Credit (<br>mer PO: 123458<br>rry Method: UP5 Gru<br>er Account #: None<br>al Instructions: None | Card<br>6<br>ound |     |                              |                                                      |
| Ask Sales                                                                                                    |                       |                                                                                                    |                                                     |                                                                                                    |                   |     |                              |                                                      |
| Description                                                                                                    |                       |                                                                                                    |                                                     | Part Number                                                                                                    | Qty               | Tax | Unit Price                   | Tota                                                 |
| Hewlett-Packard - HP Elite                                                                                              | Display E201 Monito   | r                                                                                                    |                                                     | 9V73AA-5Y                                                                                                    | 100               | Yes | \$151.00                     | \$15,100.00                                          |
| Status<br>Submitted (100)                                                                                               | Serial #              | Shipped On                                                                                                    | Delivery Method<br>UPS Ground                       | Trac                                                                                                    | king #            |     |                              |                                                      |
| Hewlett-Packard - Hewlett                                                                                               | Packard 600 G1 SF     | F (Small Form Factor) Desktop                                                                                                    |                                                     | G0Q74UP-5Y                                                                                                    | 100               | Yes | \$535.00                     | \$53,500.00                                          |
| Status<br>Submitted (100)                                                                                               | Serial #              | Shipped On                                                                                                    | Delivery Method<br>UPS Ground                       | Trac                                                                                                    | king #            |     |                              |                                                      |
|                                                                                                    |                       |                                                                                                    |                                                     |                                                                                                    |                   |     | Subtot<br>Tax (6.000%<br>Tot | al: \$68,600.00<br>5): \$4,116.00<br>al: \$72,716.00 |

- 8. If you have any issues with your order or have questions please contact the VA Sales team:
  - VASales@Daly.com
  - 1 (800) 955-3259 ext. 2

#### **Order Status**

You can view the current standing of any order, including whether or not it has been delivered and invoiced. You will also be able to create RMAs, request address changes, and pull up invoices.

• Click the Order Status tile to go directly to the Order Status page

| MA R-DJ-15017 | illiam County<br>c schools<br>World-Class Education | $\square$            |                                                                                                    | Customer Portal Supported by Operative                                                                                          |
|---------------|-----------------------------------------------------|----------------------|----------------------------------------------------------------------------------------------------|----------------------------------------------------------------------------------------------------|
| Home Store    | Order Status Asset Information                      | Asset<br>Information | Contract Information Contact Us Welcome to the Prince Willia Portal Security is our top priority, a few pages credentials. If for any reason you need a please reach out to WelbortalSupport | Feedback m County Public Schools Web will require additional security log on assistance or have trouble with access, Pola/scom. |
| Services      | Contract<br>Information                             | Resources            |                                                                                                    |                                                                                                    |

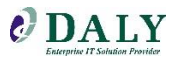

#### Logging In

1. A prompt will appear for the log in credentials

| Si               | gn In             |
|------------------|-------------------|
| Email            |                   |
| Password         |                   |
|                  | Login             |
| New Registration | Forgot password ? |

- a. If you have a username and password type the information on the logon screen
- b. If you do not, select New Registration and fill out the necessary information

| Registration     |
|------------------|
| Email            |
| First Name       |
| Last Name        |
| New Password     |
| Confirm Password |
| Phone No         |
| Facility Name    |
| Submit           |

- c. If the password was forgotten, at the log in screen select Forgot Password
  - i. Fill out the form with the appropriate details

|                     | Forgo                                               | t Password                                                                  |
|---------------------|-----------------------------------------------------|-----------------------------------------------------------------------------|
| Please e<br>you wit | nter your email a<br>h instructions o<br>Send Email | address, an email will be sent to<br>n how to reset your password.<br>Login |

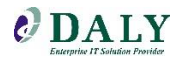

Viewing Order Information

1. By default you will see all open orders

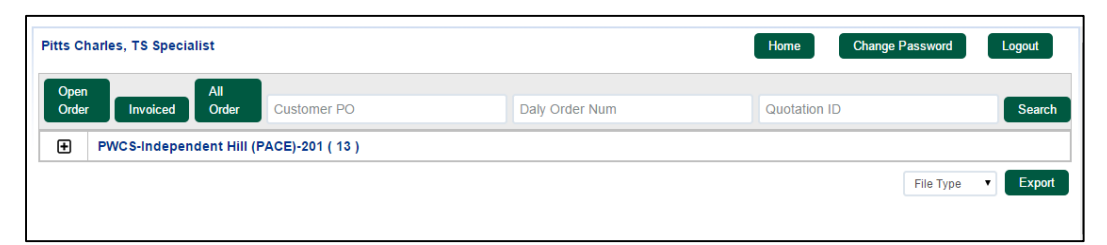

- 2. By selecting Open Order the only items that will be displayed will be Open Orders
- 3. By selecting Invoiced orders you will only see orders that have been invoiced
- 4. By selecting All Orders you will be able to see both Open and Invoiced orders

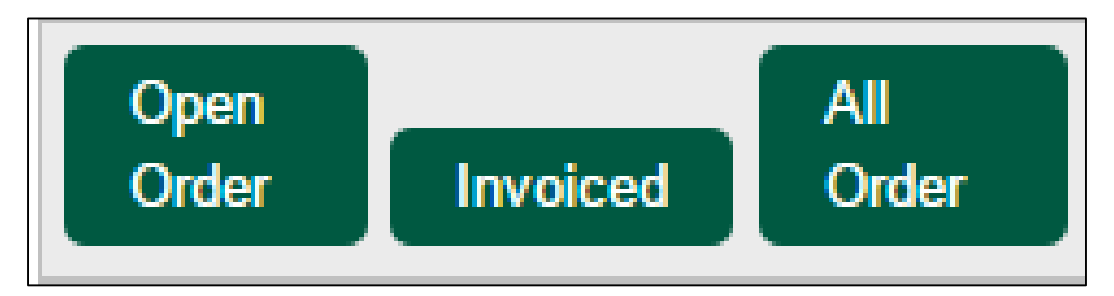

5. Selecting the expand button will display all the orders by the selected criteria

PWCS-Independent Hill (PACE)-201 (13) +

| Ξ | PWCS-Independent Hill (PAC | E)-201(13)              |                |                    |                |
|---|----------------------------|-------------------------|----------------|--------------------|----------------|
|   | Customer PO                | School Name             | Daly Order Num | Order Status       | Status Updated |
|   | PD 358000001969            | Independent Hill (PACE) | SO0140976      | New Order          | 04/10/2009     |
|   | 0370000000016              | Independent Hill (PACE) | SO0141442      | Ready for Delivery | 04/24/2009     |
|   | 0370000000018              | Independent Hill (PACE) | SO0141443      | Ready for Delivery | 04/28/2009     |
|   | PD492000002449             | Independent Hill (PACE) | SO0141503      | New Order          | 04/28/2009     |
|   | 373992                     | Independent Hill (PACE) | SO0141504      | Ready for Delivery | 04/28/2009     |
|   | PD 492000002453            | Independent Hill (PACE) | SO0141821      | Ready for Delivery | 05/07/2009     |
|   | PD 492000002475            | Independent Hill (PACE) | SO0142802      | In Transit         | 05/28/2009     |

6. Hovering over the Order Status column will provide you with a detailed description of the status

| Order Status            | Status Updated       |
|-------------------------|----------------------|
| New Order               | 04/10/2009           |
| Read Order received and | Confirmation Emailed |

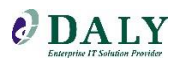

7. Selecting the Customer PO field will allow you to see the order information

| Ξ | PWCS-Independent Hill (PACE)-201 (13) |                         |  |  |  |
|---|---------------------------------------|-------------------------|--|--|--|
|   | Customer PO                           | School Name             |  |  |  |
|   | PD 358000001969                       | Independent Hill (PACE) |  |  |  |
|   | 0370000000016                         | Independent Hill (PACE) |  |  |  |
|   | 0370000000018                         | Independent Hill (PACE) |  |  |  |
|   | PD492000002449                        | Independent Hill (DACE) |  |  |  |

| Cus                                  | stomer PO                                          | School Name          | Daly Order Num                                                     | Order Status                  | Status Upda                     | ted                  |
|--------------------------------------|----------------------------------------------------|----------------------|--------------------------------------------------------------------|-------------------------------|---------------------------------|----------------------|
| Schedule 00                          | 4 Phase 3 ARE                                      | BUTUS ELEMENTARY     | SO0227627                                                          | New Order                     | 06/27/201                       | 5                    |
| CARTER, JI<br>1300 MAPLE<br>HALETHOR | LL A. (410) 887-1406<br>E AVENUE<br>PE, MD - 21227 |                      | Request for address change<br>Create RMA                           |                               |                                 |                      |
|                                      |                                                    | 1                    |                                                                    |                               |                                 |                      |
| LineNum                              | Item ID                                            |                      | Na                                                                 | me                            | Qty Ordered                     | Sales Un             |
| LineNum<br>1.00                      | Item ID<br>BOE-BCPS-STUDENT                        | -Y2 BALTIM           | Na<br>ORE COUNTY PS YR 2 STUDENT                                   | ime<br>IMAGE                  | Qty Ordered<br>250.00           | Sales Un<br>EA       |
| LineNum<br>1.00<br>2.00              | Item ID<br>BOE-BCPS-STUDENT<br>M7C97UC#ABA         | -Y2 BALTIM<br>HP REV | Ne<br>ORE COUNTY PS YR 2 STUDENT<br>OLVE 810 G3 11.6" Config:BOE-B | me<br>IMAGE<br>CPS-STUDENT-Y2 | Qty Ordered<br>250.00<br>250.00 | Sales Un<br>EA<br>EA |

- 8. From this view you can request an address change (if applicable), create an RMA, view order status, and locate any tracking information if available
- 9. If tracking information is available, it will be displayed in the bottom panel and will link out to the appropriate vendor site

| Tracking ID        | Tracking Date | DI V Mode |
|--------------------|---------------|-----------|
| 1Z3817760342974588 | 07/28/2015    | UPS       |
| 1Z3817760342910379 | 07/28/2015    | UPS       |

| Tracking Detail                                        |                                     |               | 🛱 like 🚹 4m 💽 Share                     |
|--------------------------------------------------------|-------------------------------------|---------------|-----------------------------------------|
| 1Z38177603429                                          | 74588                               |               | Update                                  |
|                                                        |                                     |               | Delivered 🧭                             |
| Delivered On:<br>Wednesday, 07/29/2                    | 015 at 10:46                        | A.M.          | Request Status Updates »                |
| Left At:<br>Dock                                       |                                     |               |                                         |
| Signed By:<br>HENDERSON                                |                                     |               |                                         |
| Proof of Delivery p                                    |                                     |               |                                         |
| What time will yo<br>be delivered to y<br>Get FREE app | ur packag<br>our home?<br>proximate | , c           | Continue                                |
| Delivery Window<br>UPS pack                            | vs on most<br>ages.                 | Lam alread    | ady a UPS My Choice <sup>®</sup> Member |
| ▼ Shipment Prog                                        | ress                                |               | <u>What's This?</u> 0                   |
| Location                                               | Date                                | Local<br>Time | Activity                                |
| ATLANTA, GA, US                                        | 07/29/2015                          | 10:46 A.M.    | . Delivered                             |
| United States                                          | 07/28/2015                          | 3:24 P.M.     | Order Processed: Ready for UPS          |
|                                                        |                                     |               |                                         |

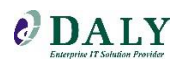

#### Requesting an Address Change

1. Select Request for Address Change on the Order Information Page

| Customer PO                                | School Name                | Daly Order Num |  |
|--------------------------------------------|----------------------------|----------------|--|
| Schedule 004 Phase 3                       | SO0227627                  |                |  |
| Address:<br>CARTER, JILL A. (410) 88       | Request for address change |                |  |
| 4300 MAPLE AVENUE<br>HALETHORPE MD - 21227 |                            | Create RMA     |  |

2. Fill out the form with the appropriate details

| Chang    | e Address Request |
|----------|-------------------|
| Street   |                   |
|          |                   |
| Zip Code |                   |
| State    |                   |
| City     |                   |
|          | Send Request      |

3. Click Send Request; the appropriate resources will be notified for the change request

#### Create an RMA

1. Select Create RMA on the Order Status Page

| Customer PO             | School Name                                                         | Daly Order Num |  |  |
|-------------------------|---------------------------------------------------------------------|----------------|--|--|
| Independent Hill (PACE) |                                                                     | SO0141443      |  |  |
| Address:                | Request for address change                                          |                |  |  |
| WOODBRIDGE, VA - 22191  | ROSE PETER 0370000000018 14601 LAMAR ROAD<br>WOODBRIDGE, VA - 22191 |                |  |  |
|                         |                                                                     |                |  |  |

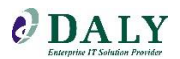

2. Fill out the details about the order

| Completing the return request form is                                                                                        | not an authorization to return any products to Daly                                                                                                    | <u>r Computers.</u>                                                                                                    | anutars PMA sustamor sonvice team (ma@dalu so                                                             |
|----------------------------------------------------------------------------------------------------|----------------------------------------------------------------------------------------------------|----------------------------------------------------------------------------------------------------|----------------------------------------------------------------------------------------------------|
| You will be notified once the return req<br>Products shipped to Daly without a valid                                         | uest has been approved. At that time you will receive<br>I RMA number will be refused and returned to you.                                                                    | the return merchandise authorization (RMA) number. The RM                                                                                | A number will be used to return your products to D                                                        |
| All Daly RMA numbers are valid for a p<br>returns if the condition of the product o<br>customer service team member within 2 | eriod of 10 days. Products received after 15 days or v<br>liffers from the information submitted on the request f<br>4 hours of submitting your return request, not including | with unreported physical damage will be refused. In addition, D<br>orm. Reports of short shipments or damage claims must be<br>weekends. | aly Computers reserves the right to refuse any proc<br>received immediately. You will be contacted by a D |
| This form has been recently updated.                                                                                         | If you experience any issues during submission pl                                                                                                    | ease email : rma@daly.com. Thanks for your co-operation.                                                                                 |                                                                                                    |
| Date:                                                                                                    | * Contact Name:                                                                                                    | * Organization Name:                                                                                                    | * Phone No:                                                                                               |
| 8/4/2015                                                                                                    |                                                                                                    |                                                                                                    |                                                                                                    |
| Daly Sales Rep:                                                                                                    | * Email:                                                                                                    | **Daly Invoice No:                                                                                                    | **Customer PO No:                                                                                         |
| **Daly Sales Order No:                                                                                                    | Address 1:                                                                                                    | Address 2:                                                                                                    | * Credit/Exchange<br>©Credit ©Exchange                                                                    |
| City:                                                                                                    | State:                                                                                                    | ZIP:                                                                                                    |                                                                                                    |
| Customer Explanation/Comments                                                                                                | ; (** One of these values have to be filled):                                                                                                    | MFG Part No. Qty Reason<br>To be Returned Code                                                                                           | Box Serial No.<br>Code (N/A if not available)                                                             |
|                                                                                                    |                                                                                                    | •                                                                                                    | <b>T</b>                                                                                                  |

**Exporting Orders** 

- 1. Scroll to the bottom section on the main order status page
- 2. Select the File Type from the drop-down menu

| Please Select File Type. | File Type 🔹 | Export |
|--------------------------|-------------|--------|
|                          | File Type   |        |
|                          | Excel       |        |
|                          | Document    |        |
|                          | Text File   |        |
|                          |             |        |

#### 3. Select Export

| Open<br>Orde | All<br>r Invoiced Order Customer PO   | Daly Order Num | Quotation ID | Search          |  |  |  |  |
|--------------|---------------------------------------|----------------|--------------|-----------------|--|--|--|--|
| ÷            | PWCS-Independent Hill (PACE)-201 (13) |                |              |                 |  |  |  |  |
| ÷            | PWCS-Nokesville-301 ( 2 )             |                |              |                 |  |  |  |  |
| ÷            | PWCS-Ronald Wil. Reagan MS-405 ( 5 )  |                |              |                 |  |  |  |  |
| ÷            | PWCS-Colgan HS-501 ( 4 )              |                |              |                 |  |  |  |  |
|              |                                       |                | File         | e Type 🔻 Export |  |  |  |  |

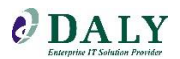

#### 4. The order will export in the desired File Type

|    | А               | В                       | С              | D                  | E              | F            |  |
|----|-----------------|-------------------------|----------------|--------------------|----------------|--------------|--|
| 1  | Customer PO     | School Name             | Daly Order Num | Order Status       | Status Updated | Quotation ID |  |
| 2  | PD 358000001969 | Independent Hill (PACE) | SO0140976      | New Order          | 4/10/2009      |              |  |
| 3  | 370000000016    | Independent Hill (PACE) | SO0141442      | Ready for Delivery | 4/24/2009      | SQ0070847    |  |
| 4  | 370000000018    | Independent Hill (PACE) | SO0141443      | Ready for Delivery | 4/28/2009      | SQ0069753    |  |
| 5  | PD492000002449  | Independent Hill (PACE) | SO0141503      | New Order          | 4/28/2009      | SQ0070825    |  |
| 6  | 373992          | Independent Hill (PACE) | SO0141504      | Ready for Delivery | 4/28/2009      | SQ0071618    |  |
| 7  | PD 492000002453 | Independent Hill (PACE) | SO0141821      | Ready for Delivery | 5/7/2009       | SQ0072126    |  |
| 8  | PD 492000002475 | Independent Hill (PACE) | SO0142802      | In Transit         | 5/28/2009      | SQ0073433    |  |
| 9  | PD 492000002487 | Independent Hill (PACE) | SO0143362      | Received at Daly   | 6/16/2009      | SQ0074950    |  |
| 10 | PD 160000006059 | Independent Hill (PACE) | SO0143891      | Ready for Delivery | 5/17/2010      | SQ0075832    |  |
| 11 | PD 355000002192 | Independent Hill (PACE) | SO0143913      | Config/Testing     | 6/26/2009      |              |  |
| 12 | PD 492000002510 | Independent Hill (PACE) | SO0143944      | Config/Testing     | 6/26/2009      | SQ0075921    |  |
| 13 | PD 49200002555  | Independent Hill (PACE) | SO0144523      | Scheduled          | 8/13/2009      | SQ0076455    |  |

### **DALY**

#### **Asset Information**

Once you order products, you can easily look up a PO number, delivery destination and more by custom filters and by a specific school.

1. Click the Asset Information tile to go directly to the Asset Information page

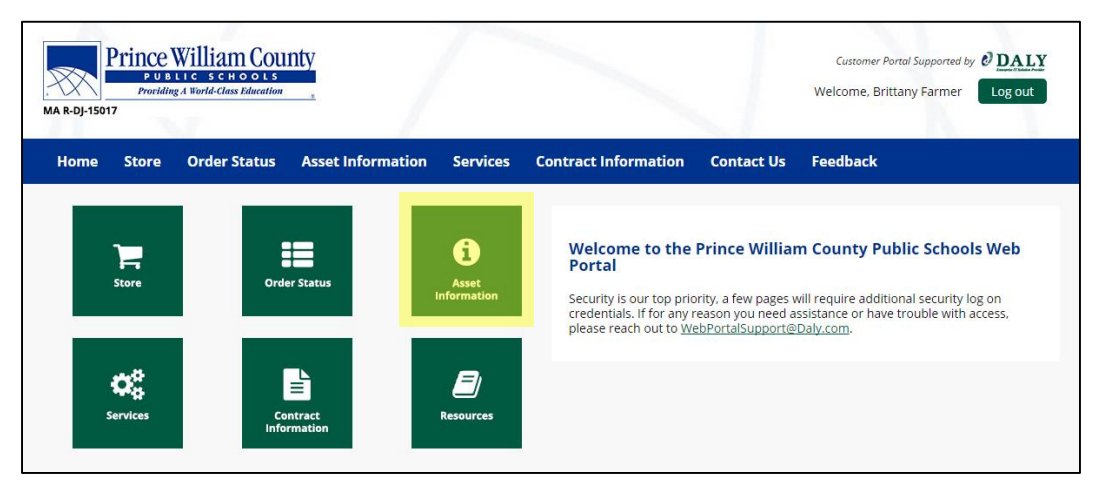

2. The main dashboard will display all of the asset inventory

| Assets                  |                        |                       |                              |                          |              |
|-------------------------|------------------------|-----------------------|------------------------------|--------------------------|--------------|
| Select Location *       | Select Serial Number   | Select Model Number 🔻 | Select Purchase Order Number | Select Sales Order Numbe | r T          |
| Select Manufacturer 🔻 🔽 | 6 C                    |                       |                              |                          |              |
| Location                | Serial Number          | Model Number          | Purchase Order Number        | Sales Order Number       | Manufacturer |
| PWCS-PACE West-291      | NXV7PAA0133210F9E23400 | 113-E                 | Customer Import - 7/27/15    |                          | Acer         |
| PWCS-PACE West-291      | NXV7PAA0133210F9DD3400 | 113-E                 | Customer Import - 7/27/15    |                          | Acer         |
| PWCS-PACE West-291      | NXV7PAA0133210F9A13400 | 113-E                 | Customer Import - 7/27/15    |                          | Acer         |
| PWCS-PACE West-291      | NXV7PAA0133210F9973400 | 113-E                 | Customer Import - 7/27/15    |                          | Acer         |

- 3. There are several filter options that can be used to identify a specific school or serial number
- 4. Selecting the desired field will filter the list by that selection

Refreshes the filter

7.

**ODALY** 

|   | Select Location                            | A        | Select Serial Number 🔹 | Select Model Number 🔻 | Select Purchase Order Number | Select Sales Order Numb | er 🔻        |
|---|--------------------------------------------|----------|------------------------|-----------------------|------------------------------|-------------------------|-------------|
|   | Select Location                            | ~        | Serial Number          | Model Number          | Purchase Order Number        | Sales Order Number      | Manufacture |
|   | PWCS-Kerrydale ES-3<br>PWCS-McAuliffe ES-3 | 07<br>73 | NXV7PAA0133210F9E23400 | 113-E                 | Customer Import - 7/27/15    |                         | Acer        |
|   | PWCS-PACE West-29                          |          | NXV7PAA0133210F9DD3400 | 113-E                 | Customer Import - 7/27/15    |                         | Acer        |
| ļ | PWCS-Pattie ES-313                         |          | NXV7PAA0133210F9A13400 | 113-E                 | Customer Import - 7/27/15    |                         | Acer        |
|   |                                            |          |                        |                       |                              |                         |             |
|   | <b>3</b>                                   | (po      | rts the data to ex     | cel and prov          | ides detailed inf            | ormation on t           | he asset    |

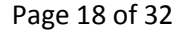

#### **Services**

As part of our services, you will be utilizing Daly's IT Business Management System called Autotask. The service tickets are generated through Autotask and then dispatched to the appropriate technicians who carry out and document the plan of action and resolution on the ticket. From the portal you will be able to view service tickets, create calls, and add notes to current tickets.

| MA R-DJ-15017  | William County                 |                                       |                                                                                                    | Customer Portal Supported by <b>ODALY</b><br>Welcome, Brittany Farmer Log out                                                |
|----------------|--------------------------------|---------------------------------------|----------------------------------------------------------------------------------------------------|----------------------------------------------------------------------------------------------------|
| Home Store     | Order Status Asset Information | Services<br>i<br>Asset<br>Information | Contract Information Contact Us Welcome to the Prince William Portal Security is our top priority, a few pages w credentials, if for any reason you need as please reach out to WebPortalSupport@I | Feedback n County Public Schools Web vill require additional security log on sistance or have trouble with access, Daly.com. |
| CC<br>Services | Contract                       | Resources                             |                                                                                                    |                                                                                                    |

Service Portal

• Select the Click here to view Service Information to link to the Service Portal Website

| Portal Home » Services Services        |                                                                                                    |
|----------------------------------------|----------------------------------------------------------------------------------------------------|
| Click here to view Service Information | Welcome to our new Service Client Portal – the place to submit new service<br>requests and find up-to-the-minute information on the status of tickets and<br>projects.<br>Some of the new features in the Portal include:<br>• New user interface and improved usability<br>• Better process for adding notes and attachments to existing tickets<br>• Ability to internally manage user logins and profile information<br>• Improved communication through Service Provider Announcements<br>Watch this space for future announcements and updates – we thank you for your<br>business! |

Accessing the Service Portal

• Once you have received an email indicating your client access portal has been activated and the credentials used for login, then you may proceed to accessing the Client Portal through Autotask

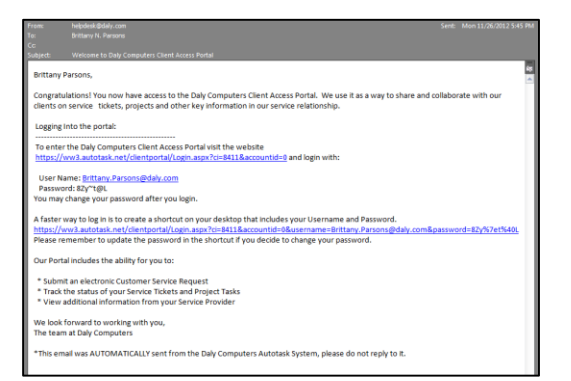

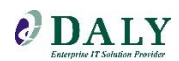

• This email will give you instructions on how to login and change your password. Remember to save the link so that you may access it later.

| Exercise of Education Ansate<br>TECHNOLOGY STRUCKLIS<br>WA Pager of Manniel<br>8 Sobern 2pm<br>Exercise distance design and the State<br>Balance of the State of State<br>State of State of State<br>State of State of State of State<br>State of State of State of State of State<br>State of State of State of State of State of State<br>State of State of State of State of State of State of State of State<br>State of State of State o | CLIENT ACCESS PORTAL LOGIN<br>User Name:<br>brittany.parsons@daly.c<br>Password:                                         |
|----------------------------------------------------------------------------------------------------|----------------------------------------------------------------------------------------------------|
| CLUMT ACCESS PORTAL LOCAN User Name                                                                                                    | Remember My User Name  Keep Me Logged-In on this Computer  LOGIN  Unauthorized access is prohibited  Reset your password |

#### Ticket Information

#### Creating a Ticket

1. Click Create a Ticket

| Client Portal ×                                                                | bett<br>bett<br>street<br>street<br>street<br>street<br>street<br>street<br>bett<br>built<br>built<br>bui | the water of the water of the w |
|--------------------------------------------------------------------------------|----------------------------------------------------------------------------------------------------|----------------------------------------------------------------------------------------------------|
| 🗧 🔶 C 🔮 https://ww3.autotask.net/clientportal/ServiceTickets/Us                | serLandingPage.aspx?fromLogin=1                                                                                                    | 🚖 🔍 🔤 😑                                                                                                    |
| <b>O</b> DALY                                                                  | Brittany Farmer Edit Profile   Change Password                                                                                                    | 🖬 Locout 🕜 Help                                                                                                    |
| Tickets Projects Reports Manage Knowledgebase Custom Links                     |                                                                                                    |                                                                                                    |
| New Ticket New Quick Ticket My Tickets Open Tickets Recently Completed Tickets | My Change Approvals Ticket Search                                                                                                    |                                                                                                    |
| Announcement: Welcome to the new Client Portal [More]                          |                                                                                                    |                                                                                                    |
| What do you want to do?                                                        |                                                                                                    |                                                                                                    |
| Create Quick Ticket                                                            | s Search All Tickets                                                                                                    |                                                                                                    |

2. Select the School (Account)

| 💿 New Service Ticket - Google Chrome                                                                                                    |                                    |
|----------------------------------------------------------------------------------------------------|------------------------------------|
| https://ww3.autotask.net/ClientPortal/ServiceTickets/NewServiceRequestTicket.aspx                                                                                                    |                                    |
| New Service Ticket                                                                                                    | 0                                  |
| Save Save and Close Save and Create New Save Cancel                                                                                                    |                                    |
| Account •                                                                                                    | <u>^</u>                           |
| AACPS-deminitory Terminitary AACPS-deminitary (Select)  AACPS-Prestown Beanstary AACPS-Precedown Beanstary AACPS-Precedown Beanstary AACPS-Precedown Beanstary AACPS-Precedown Beanst Beanstary AACPS-George Frox Midde AACPS-George Frox Midde Beanstary AACPS-George Frox Midde Beanstary AACPS-George Frox Midde Bean                                                                                                    | -                                  |
| A 425 Seleti Burne Synt Eleventary<br>A 425 Seleti Burne Synt Eleventary<br>A 425 Seleti Burne Synt Eleventary<br>A 425 Seleti Burne Synt Eleventary<br>A 425 Seleti Bernetary<br>A 425 Seleti Bernetary<br>A 425 | å                                  |
| AACPS-Highere Elementary<br>AACPS-High-Anne Arundel County Public Schools<br>AACPS-HQ-Anne Arundel County Public Schools                                                                                                    | Phone<br>410-222-5248 (do not call |
| Asset                                                                                                    |                                    |
| Show al OAssociated with Dave Burkins     Asset                                                                                                    |                                    |
| (Select)                                                                                                    |                                    |
| Serial Number Reference Number Reference Title                                                                                                    |                                    |
| Follow-On Questions                                                                                                    |                                    |

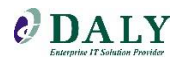

#### 3. Select Request Type

- For equipment purchased through Daly, select PWCS Service Request Daly Purchased
- For equipment purchased previous to Daly that is under warranty, select PWCS Service Request Legacy Warranty Devices

| PWCS Service Request - Legacy Warranty Devices | (Select) |
|------------------------------------------------|----------|
| (Select)                                       |          |
| Building Maintenance                           |          |
| Create Work Order v2                           |          |
| Daly Internal                                  |          |
| PWCS Service Request - Daly Purchased          |          |
| PWCS Service Request - Legacy Warranty Devices |          |
| Telephone Support                              |          |

#### 4. Select the Priority

| Request Type * PWCS Service Request - Legacy Warranty Devices | Priority* High                     |
|---------------------------------------------------------------|------------------------------------|
| Ticket Title *                                                | (Select)<br>Low<br>High            |
| Description *                                                 | Medium<br>Critical<br>Daly Upgrade |
|                                                               |                                    |

5. Type the Problem in the Ticket Title, and the Description under the Description field

| Ticket Title *           |        |  |           |
|--------------------------|--------|--|-----------|
| Computer Reboots         |        |  | Self-Help |
| Description *            |        |  |           |
| Computer continuously re | boots. |  |           |
|                          |        |  |           |
|                          |        |  |           |
|                          |        |  |           |

#### 6. Select the Ticket Contact

- The account contact was imported based on the school location
- If the contact moves to another school or location, please contact <u>ServiceDesk@Daly.com</u> to have the contact moved to the appropriate location

| https://ww3.autotask. | net/ClientPortal/DataSelectorHandlers/Acc | countContactDataSelectorPopup.aspx?dataSel | ectorId=ctI00_MainContentPlaceHolder_TicketCor |
|-----------------------|-------------------------------------------|--------------------------------------------|------------------------------------------------|
| elect Account Contac  |                                           |                                            |                                                |
| Cancel                |                                           |                                            |                                                |
| AST NAME              | A FORST NAME                              | EMAIL                                      | ACCOUNT                                        |
|                       |                                           |                                            |                                                |
| dams                  | Sandra                                    | sdadams@aacps.org                          | AACPS-HQ-Anne Arundel County Public<br>Schools |
| dams                  | Alfreda                                   | aadams@aacps.org                           | AACPS-HQ-Anne Arundel County Public<br>Schools |
| kers                  | Jody                                      | jakers@aacps.org                           | AACPS-HQ-Anne Arundel County Public<br>Schools |
| bany                  | Bruce                                     | babany@aacps.org                           | AACPS+HQ-Anne Arundel County Public<br>Schools |
| bright                | Debi                                      | dabright@aacps.org                         | AACPS-HQ-Anne Arundel County Public<br>Schools |
| len                   | Dale                                      | dtallen@aacps.org                          | AACPS-HQ-Anne Arundel County Public<br>Schools |
| thoff                 | Stefanie                                  | saithoff@aacps.org                         | AACPS HQ-Anne Arundel County Public<br>Schools |
| nuzie                 | Nena                                      | namuzie@aacps.org                          | AACPS-HQ-Anne Arundel County Public<br>Schools |
| nderson               | Betty                                     |                                            | AACPS+HQ-Anne Arundel County Public<br>Schools |
| mold                  | Jan                                       | jamold@aacps.org                           | AACPS-HQ-Anne Arundel County Public<br>Schools |
| binson                | Given                                     | gaticnson@aacps.org                        | AACPS-HQ-Anne Arundel County Public<br>Schools |
| uth                   | Angle                                     | mauth@aacps.org                            | AACPS-HQ-Anne Arundel County Public<br>Schools |
| achmann               | Sue                                       | sbachmann@aacps.org                        | AACPS-HQ-Anne Arundel County Public<br>Schools |

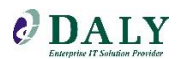

7. Scroll to the Asset section and select the folder icon

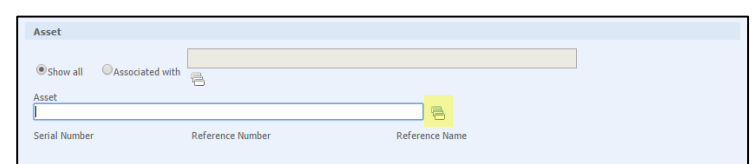

8. Select the appropriate Asset Information

| <u>×</u>              |                       | Select             | Asset - Google Chrome  | r                    |                           |
|-----------------------|-----------------------|--------------------|------------------------|----------------------|---------------------------|
| https://ww3.au        | utotask.net/ClientPor | tal/DataSelectorHa | andlers/InstalledProdu | uctDataSelectorPopup | .aspx?dataSelectorId=ctl0 |
| Select Asset          |                       |                    |                        |                      |                           |
| 😣 Cancel              |                       |                    |                        |                      |                           |
| NAME                  | CATEGORY              | SERIAL #           | REFERENCE #            | REFERENCE NAME       | CONTACT                   |
|                       |                       |                    |                        |                      |                           |
| BOE-BCPS Desktop      | BOE-BCPS Assets       | MXL42209BY         | G5A29UP#ABA            | 59999000338387       |                           |
| BOE-BCPS Desktop      | BOE-BCPS Assets       | MXL42209B4         | G5A29UP#ABA            | 59999000338395       |                           |
| BOE-BCPS Desktop      | BOE-BCPS Assets       | MXL42209B0         | G5A29UP#ABA            | 59999000338403       |                           |
| BOE-BCPS Desktop      | BOE-BCPS Assets       | MXL42209C3         | G5A29UP#ABA            | 59999000338411       |                           |
| BOE-BCPS Desk BOE-B   | 3CPS Desktop          | MXL42209BK         | G5A29UP#ABA            | 59999000345903       |                           |
| BOE-BCPS Lapt         | 2209C3 5 Assets       | 8CG43509MN         | F1J32AV                | USN40358             |                           |
| BOE-BCPS Laptop       | BOE-BCPS Assets       | 8CG43500HK         | J5J15UP#ABA            | USN40301             |                           |
| BOE-BCPS Laptop       | BOE-BCPS Assets       | 8CG43500GS         | 35315UP#ABA            | USN40223             |                           |
| BOE-BCPS Laptop       | BOE-BCPS Assets       | 8CG43509MJ         | F1J32AV                | USN40353             |                           |
| BOE-BCPS Laptop       | BOE-BCPS Assets       | 2CE41511MG         | G9H09UP                | USN23245             |                           |
| BOE-BCPS Laptop       | BOE-BCPS Assets       | 2CE4150F1N         | G9H09UP                | USN23246             |                           |
| BOE-BCPS Laptop       | BOE-BCPS Assets       | 2CE4150DNL         | G9H09UP                | USN23247             |                           |
| BOE-BCPS Laptop       | BOE-BCPS Assets       | 2CE4150FMK         | G9H09UP                | USN23248             |                           |
| BOE-BCPS Laptop       | BOE-BCPS Assets       | 2CE41511J9         | G9H09UP                | USN23249             |                           |
| BOE-BCPS Laptop       | BOE-BCPS Assets       | 2CE415113H         | G9H09UP                | USN23250             |                           |
| BOE-BCPS Laptop       | BOE-BCPS Assets       | 2CE415111Z         | G9H09UP                | USN23251             |                           |
| Page 1 of 2 (51 items | s) 🔣 🤇 🧕 🛓 🛓 🔪        | >                  |                        |                      |                           |

9. Fill out the Follow-On Questions you feel are necessary (not all follow on questions need to be answered)

| Follow-up Questions                         |  |  |
|---------------------------------------------|--|--|
| Location of Equipment: Room #, Location, Et |  |  |
| RM 221                                      |  |  |
|                                             |  |  |

- 10. Do not fill out the Additional Information questions
- 11. Click Save and Close
  - This will alert our Daly Helpdesk of the new ticket creation

|                                               |                                                                                                    |                                                         | _ |
|-----------------------------------------------|----------------------------------------------------------------------------------------------------|---------------------------------------------------------|---|
|                                               | Thu 1/31/2013 3:44 PM                                                                                                    |                                                         |   |
|                                               | dburkins@aacps.org                                                                                                    |                                                         |   |
| $\sim$ 1                                      | New Ticket Notification: T20130131 0025- Computer Reh                                                                                                    | nots (TEST by BRITTANY)                                 |   |
|                                               | new new release in the second second s | 000 (1201 by blain 441)                                 |   |
| TO LE HELP I                                  | DESK                                                                                                    |                                                         |   |
| T2013013                                      | 31.0025: Computer Reboots (TEST by BRITTANY)                                                                                                    | -                                                       | - |
| Ticket I                                      | nformation                                                                                                    |                                                         |   |
| Account:<br>AACPS-H<br>Ticket Co<br>Dave Bu   | Q-Anne Arundel County Public Schools<br>ontact:<br>rkins                                                                                                    | Priority:<br>Medium<br>Ticket Number:<br>T20130131 0025 |   |
| Created:<br>01/31/20                          | 013 by Dave Burkins                                                                                                    | Status<br>New                                           |   |
| Descript                                      | tion                                                                                                    |                                                         |   |
| Compute                                       | er continuously reboots.(TEST by BRITTANY)                                                                                                    |                                                         |   |
| Follow O                                      | In Questions                                                                                                    |                                                         |   |
|                                               | Nuter Name& ROEIR2ADR10401                                                                                                    |                                                         |   |
| Q: Site C<br>Q: Locat<br>Q: Your              | onach annee, Phone # and Room #A: no answer<br>ion of Equipment ie; site name, room numberA: no answer<br>Internal Call #A: no answer                                                                                                    |                                                         |   |
| Priority:                                     | Medium                                                                                                    |                                                         |   |
| Addition                                      | al Information                                                                                                    |                                                         |   |
| Inbound<br>Model #:<br>Product T<br>Serial #: | Call #: INC00000070950<br>6200 ELITE<br>fype: Desktops<br>2JA11E0HNB                                                                                                    | 5                                                       | • |

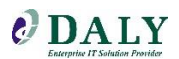

#### Viewing My Tickets

1. To view tickets click "View My Tickets"

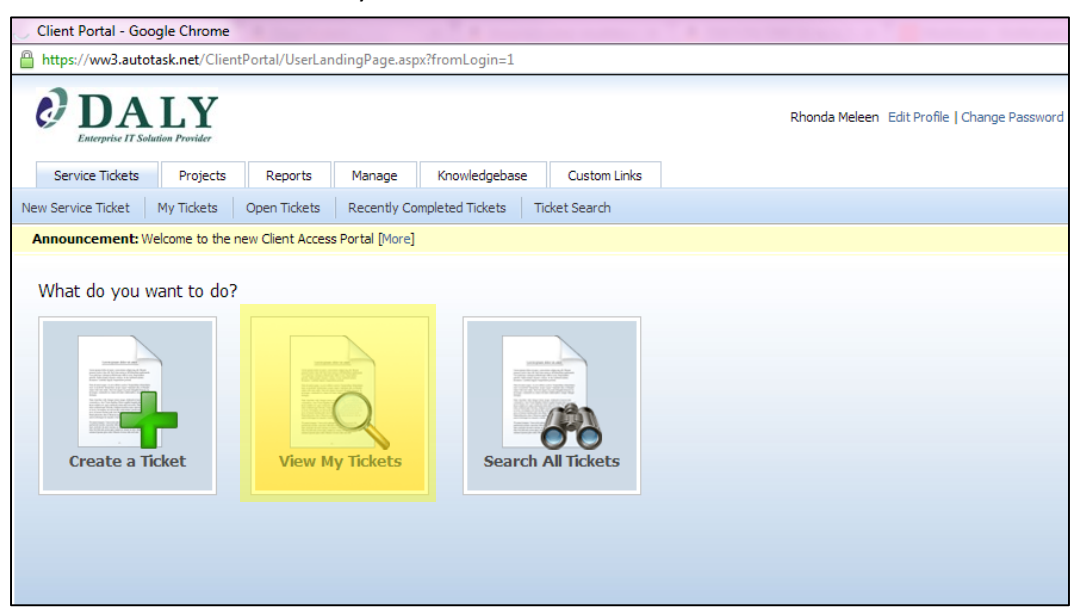

- 2. To open the ticket, click the ticket number
  - The ticket will give you all the information that you entered to create the ticket. You may add attachments, notes, along with printing the ticket.

| DA<br>Enterprise IT Solu | LY<br>tion Provider                |                                |                 |                  | Dave Burkins   |
|--------------------------|------------------------------------|--------------------------------|-----------------|------------------|----------------|
| Service Tickets          | Projects                           | Reports                        | Manage          | Knowledgebas     | e Custom Links |
| New Service Ticket       | My Tickets                         | Open Tickets                   | Recently Co     | mpleted Tickets  | Ticket Search  |
| Announcement: We         | elcome to the n                    | ew Client Acces                | s Portal [More] |                  |                |
| 1                        | 9                                  |                                |                 |                  |                |
| TICKET<br>NUMBER         | ACCOUN                             | T TICK                         | ET TITLE        |                  | CREATE DATE    |
|                          |                                    |                                |                 |                  |                |
| P T20130131.0025         | AACPS-H<br>Arundel C<br>Public Sch | Q-Anne Comp<br>County<br>nools | outer Reboots   | (TEST by BRITTAN | IY) 01/31/2013 |

#### Adding Notes to Tickets

1. Click Add Note

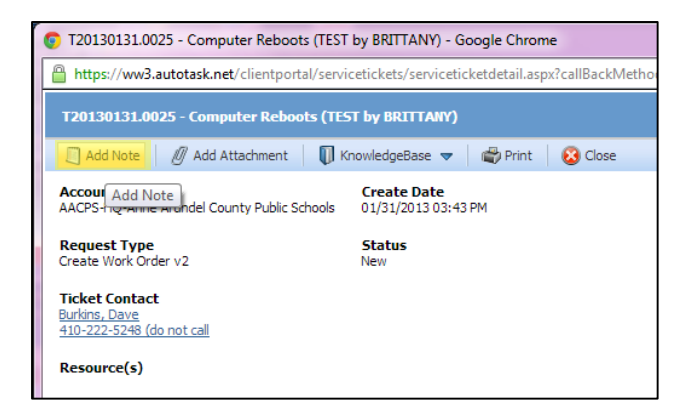

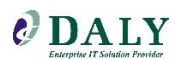

2. Type the Title and Note

| New Serv    | ice Ticket Note: T20130131.0025                            |
|-------------|------------------------------------------------------------|
| 🔒 Save      | 😢 Cancel                                                   |
| Title *     |                                                            |
| Teacher M   | ved Desktop                                                |
| Note *      |                                                            |
| i nanks!    |                                                            |
| Notify      | he Resources on this Ticket                                |
| Enter email | addresses of the other recipients, separated by semicolons |
|             |                                                            |
|             |                                                            |
|             |                                                            |

3. Click Save

Adding an Attachment to Tickets

- 1. Click Add Attachment
- 2. Type the Title
- 3. Click Choose File
- 4. Select the file you wish to choose
- 5. Click Attach File

| New Service Ticket Attachments: T20130128.0005 |             |
|------------------------------------------------|-------------|
| 📊 Save & Close 🛛 😣 Cancel                      |             |
| Title * Photo                                  | ]           |
| Choose File No file chosen                     | Attach File |
| Files to Add<br>X Photo of issue 11-5-12.PNG   |             |

- 6. Click Save and Close
- 7. To view the information scroll to the bottom of the ticket

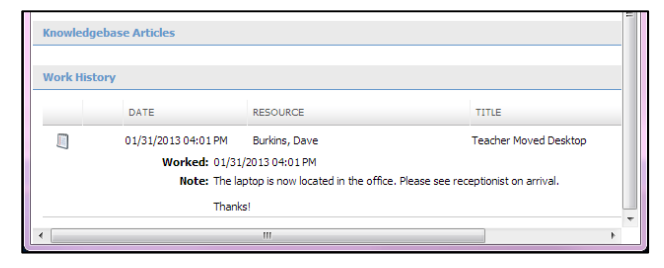

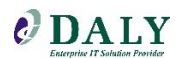

Viewing All Open Tickets

- 1. Click Open Tickets
- 2. This will list all open tickets for PWCS

| Enterprise IT Solu | ution I                                                                         | Y                                                                                                    |                                                                                                    |                                                                                                    |                                                                                                    |                                                                                                    | Dave B                                                                                                    |
|--------------------|---------------------------------------------------------------------------------|----------------------------------------------------------------------------------------------------|----------------------------------------------------------------------------------------------------|----------------------------------------------------------------------------------------------------|----------------------------------------------------------------------------------------------------|----------------------------------------------------------------------------------------------------|----------------------------------------------------------------------------------------------------|
| ervice Tickets     |                                                                                 | Projects                                                                                                    | Repo                                                                                                    | rts                                                                                                    | Manage                                                                                                    | Knowledgebase                                                                                                    | Custom Links                                                                                                    |
| ervice Ticket      | My                                                                              | Tickets                                                                                                    | Open Tic                                                                                                    | kets                                                                                                    | Recently Co                                                                                                    | mpleted Tickets                                                                                                    | Ticket Search                                                                                                    |
| ouncement: W       | elcor                                                                           | ne to the n                                                                                                    | ew Client                                                                                                    | Acces                                                                                                    | s Portal [More]                                                                                                    |                                                                                                    |                                                                                                    |
| 4                  | Rð.                                                                             |                                                                                                    |                                                                                                    |                                                                                                    |                                                                                                    |                                                                                                    |                                                                                                    |
| TICKET<br>NUMBER   | <u> </u>                                                                        | ACCOUN                                                                                                    | Т                                                                                                    | TICK                                                                                                    | ET TITLE                                                                                                    |                                                                                                    | CREATE DATE                                                                                                    |
| 20121214.0034      |                                                                                 | AACPS-So<br>High                                                                                                    | outhern                                                                                                    | Lapto                                                                                                    | op Battery cont                                                                                                    | inues to fail                                                                                                    | 12/14/2012                                                                                                    |
| 20121218.0028      |                                                                                 | AACPS-Ty<br>Heights<br>Elementar                                                                                                    | /ler<br>'Y                                                                                                    | Whee                                                                                                    | 12/18/2012                                                                                                    |                                                                                                    |                                                                                                    |
| 20121221.0038      |                                                                                 | AACPS-W<br>Annapolis<br>Elementar                                                                                                    | est<br>Y                                                                                                    | Monit                                                                                                    | tor has squggly                                                                                                    | lines                                                                                                    | 12/21/2012                                                                                                    |
| 20130103.0003      |                                                                                 | AACPS-Ri<br>Beach Ele                                                                                                    | viera<br>mentary                                                                                                    | The l<br>after                                                                                                    | aptop would no<br>being in hibern                                                                                                    | t power back on<br>ation state                                                                                                    | 01/03/2013                                                                                                    |
| 20130103.0025      |                                                                                 | AACPS-<br>Chesapea                                                                                                    | ke High                                                                                                    | Lapto<br>head                                                                                                    | op only has sou<br>set are plugged                                                                                                    | nd if speakers OR<br>d in                                                                                                    | 01/03/2013                                                                                                    |
| 20120100 0010      |                                                                                 | AACPS-                                                                                                    |                                                                                                    | Need                                                                                                    | quote for exte                                                                                                    | ernal keyboard                                                                                                    | 01/08/2013                                                                                                    |
|                    | Enterprise IT Solution<br>ervice Tickets<br>ervice Ticket  <br>buncement: W<br> | Encryptic IT Solution I           ervice Tickets         II           sruce Tickets         My T           sourcement: Welcon         III           III         IIII           20121214.0034         IIIIIIIIIIIIIIIIIIIIIIIIIIIIIIIIIIII | Enterprise IT Solution Provider<br>ervice Ticket Projects<br>ervice Ticket My Tickets<br>puncement: Welcome to the n<br>Content<br>CONTENT<br>20121214.0034 AACPS-Sc<br>High<br>2012121218.0028 AACPS-Ty<br>Heights<br>Elementar<br>20121221.0038 AACPS-Ty<br>Heights<br>Elementar<br>20130103.0003 AACPS-Chesapea | Exception IT Solution Provider ervice Ticket Projects Repo ervice Ticket My Tickets Open Tic buncement: Welcome to the new Clent Contemposition of the temposition of the temposition of temposition of the temposition of temposition of tempositic of tempositic of | Encepthe IT Studies Provider<br>ervice Tickets Projects Reports<br>ervice Ticket My Tickets Open Tickets<br>buncement: Welcome to the new Client Access<br>Comparison of the term Client Access<br>Comparison of the term Client Access<br>Comparison of term Client Access<br>Comparison of term Client Access<br>Comparison of term Client Access<br>Comparison of term Client Access<br>Comparison of term Client Access<br>Comparison of term Client Access<br>Comparison of term Client Access<br>Comparison of term Client Access<br>Comparison of term Client Access<br>Comparison of term Client Access<br>Comparison of term Client Access<br>Comparison of term Client Access<br>Comparison of term Client Access<br>Comparison of | Emergine IT Solution Provider       ervice Tickets     Projects     Reports     Manage       ervice Ticket     My Tickets     Open Tickets     Recently Co       sourcement: Welcome to the new Client Access Portal [More]     Image     Image       Image: Image: | Enceptiel IT Solution Provider         envice Tickets       Projects       Reports       Manage       Knowledgebase         envice Ticket       My Tickets       Open Tickets       Recently Completed Tickets         sourcement: Welcome to the new Client Access Portal [More]       Image: Clicket Intervention       Image: Clicket Intervention         ICKET       ACCOUNT       TICKET TITLE       Image: Clicket Intervention       Image: Clicket Intervention         20121214.0034       AACPS-Tyler       Laptop Battery continues to fail       Image: Clicket Intervention       Image: Clicket Intervention         20121218.0028       AACPS-Tyler       Wheel fell off of laptop cart       Heights         20121212.0038       AACPS-Tyler       Monitor has squggly lines         Annapolis       Elementary       The laptop would not power back on         20130103.0003       AACPS-F.       Laptop only has sound if speakers OR         20130103.0025       AACPS-F.       Laptop only has sound if speakers OR |

Viewing Completed Tickets

1. Click Recently Completed Tickets

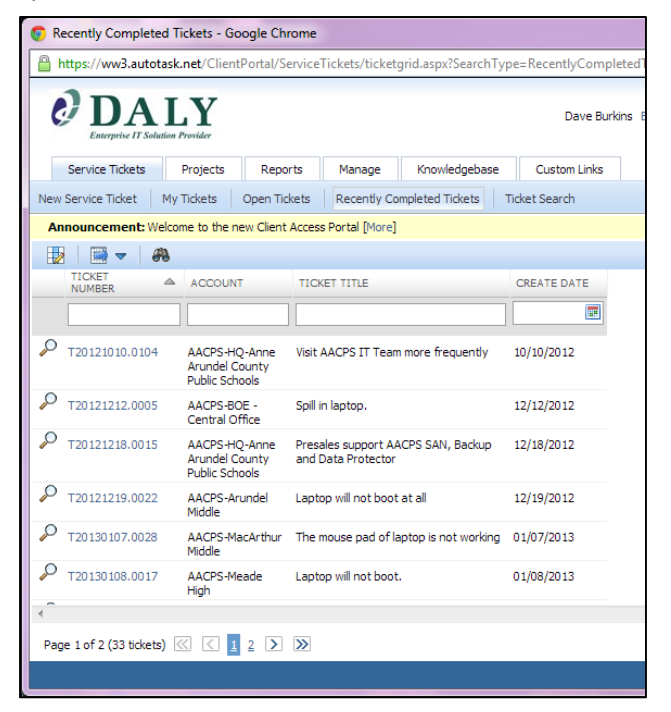

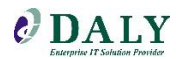

2. To do a Ticket Search, type in the field you wish to search and then press enter

| 💿 Re | Recently Completed Tickets - Google Chrome                                                               |                                    |                                   |               |                    |              |  |  |  |  |  |
|------|----------------------------------------------------------------------------------------------------|------------------------------------|-----------------------------------|---------------|--------------------|--------------|--|--|--|--|--|
| 🔒 h  | https://ww3.autotask.net/ClientPortal/ServiceTickets/ticketgrid.aspx?SearchType=RecentlyCompletedTickets |                                    |                                   |               |                    |              |  |  |  |  |  |
| ¢    | <b>DALY</b><br>Enterprise IT Solution Provider                                                           |                                    |                                   |               |                    |              |  |  |  |  |  |
|      | Service Tickets                                                                                          | Projects                           | Reports                           | Manage        | Knowledgebase      | Custom Links |  |  |  |  |  |
| New  | Service Ticket                                                                                           | My Tickets                         | Open Tickets                      | Recently Co   | mpleted Tickets Ti | cket Search  |  |  |  |  |  |
| An   | nouncement: We                                                                                           | elcome to the r                    | new Client Access                 | Portal [More] |                    |              |  |  |  |  |  |
|      | - 📄 🔻 🛛 🖉                                                                                                | 8                                  |                                   |               |                    |              |  |  |  |  |  |
|      | TICKET<br>NUMBER                                                                                         | ACCOUN                             | т тіск                            | ET TITLE      |                    | CREATE DATE  |  |  |  |  |  |
|      | T20121010.                                                                                               |                                    |                                   |               |                    |              |  |  |  |  |  |
| 2    | T20121010.0104                                                                                           | AACPS-H<br>Arundel (<br>Public Sch | Q-Anne Visit /<br>County<br>nools | AACPS IT Tean | n more frequently  | 10/10/2012   |  |  |  |  |  |

#### Additional Information/Features

#### **Buttons and Navigation**

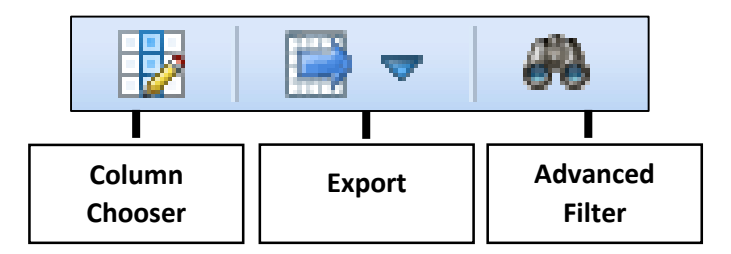

#### To Adjust the Column Chooser

1. Click the grid on the Left Hand Corner

| 💿 Open Tickets - Google Chrome                                                              |                                                                        |                                  |                 |               |  |  |  |  |  |
|---------------------------------------------------------------------------------------------|------------------------------------------------------------------------|----------------------------------|-----------------|---------------|--|--|--|--|--|
| https://ww3.autotask.net/ClientPortal/ServiceTickets/ticketgrid.aspx?SearchType=OpenTickets |                                                                        |                                  |                 |               |  |  |  |  |  |
| <b>DAL</b><br>Enterprise IT Solution Provide                                                | ker                                                                    |                                  |                 |               |  |  |  |  |  |
| Service Tickets Projects Reports Manage Knowledgebase Custom Links                          |                                                                        |                                  |                 |               |  |  |  |  |  |
| New Service Ticket My Tick                                                                  | ets Open Tickets                                                       | Recently Co                      | mpleted Tickets | Ticket Search |  |  |  |  |  |
| Announcement: Welcome t                                                                     | o the new Client Acces                                                 | s Portal [More]                  |                 |               |  |  |  |  |  |
|                                                                                             |                                                                        |                                  |                 |               |  |  |  |  |  |
| Click to open the colum<br>drag and drop it from the<br>desired position in the g           | nn chooser. To add a<br>ne column choooser i<br>grid. To remove a colu | column,<br>into the<br>umn, drag |                 | CREATE DATE   |  |  |  |  |  |
| and drop it from the gri                                                                    | d into the column ch                                                   | ooser.                           |                 |               |  |  |  |  |  |

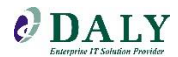

2. A pop up will appear with all of the columns you may select

| Drag & Drop to Add/Remove Columns |   |
|-----------------------------------|---|
| ASSET PRODUCT                     | Â |
| ASSET REFERENCE NUMBER            |   |
| ASSET REFERENCE TITLE             | = |
| ASSET SERIAL NUMBER               |   |
| CREATED BY                        |   |
| DEFECTIVE ASSET TAG               |   |
| DEFECTIVE MONITOR S/N             |   |
| INBOUND CALL #                    |   |
| INVOICE AMOUNT                    |   |
| MFR NAME:                         | Ŧ |

3. The new column Inbound Number has been added

| _         |                                     |                  |           |                                       |                                              |                                |             |              |              |
|-----------|-------------------------------------|------------------|-----------|---------------------------------------|----------------------------------------------|--------------------------------|-------------|--------------|--------------|
| 0 🧿       | pen Tickets - Goog                  | le Chrome        |           | _                                     |                                              |                                |             |              |              |
| <u></u> h | ttps://ww3.autota                   | sk.net/Client    | Portal/Se | erviceTickets/ticket                  | grid.aspx?SearchTyp                          | e=OpenTickets                  |             |              |              |
| ¢         | <b>DA</b><br>Esterprise IT Solution | LY<br>m Previder |           |                                       |                                              |                                |             | Dave Burkins | Edit Profile |
|           | Service Tickets                     | Projects         | Repor     | rts Manage                            | Knowledgebase                                | Custom Links                   |             |              |              |
| New       | Service Ticket M                    | ly Tickets       | Open Tid  | kets Recently Co                      | mpleted Tickets 1                            | Ticket Search                  |             |              |              |
| An        | nouncement: Wel                     | come to the n    | ew Client | Access Portal [More]                  |                                              |                                |             |              |              |
|           | - 📄 🔻 🛛 🚜                           |                  |           |                                       |                                              |                                |             |              |              |
|           | INBOUND CALL #                      | TICKET<br>NUMBER |           | ACCOUNT                               | TICKET TITLE                                 |                                | CREATE DATE |              |              |
|           |                                     |                  |           |                                       |                                              |                                |             |              |              |
| P         | INC00000055517                      | T20121214.       | 0034      | AACPS-Southern<br>High                | Laptop Battery cont                          | inues to fail                  | 12/14/2012  |              |              |
| P         | INC00000048374                      | T20121218.       | 0028      | AACPS-Tyler<br>Heights<br>Elementary  | Wheel fell off of lapt                       | top cart                       | 12/18/2012  |              |              |
| P         | INC00000058050                      | T20121221.       | 0038      | AACPS-West<br>Annapolis<br>Elementary | Monitor has squggly                          | lines                          | 12/21/2012  |              |              |
| P         | INC00000047403                      | T20130103.       | 0003      | AACPS-Riviera<br>Beach Elementary     | The laptop would no<br>after being in hibern | t power back on<br>ation state | 01/03/2013  |              |              |
| ρ         | INC00000059808                      | T20130103.       | 0025      | AACPS-<br>Chesapeake High             | Laptop only has sou<br>headset are plugged   | nd if speakers OR<br>d in      | 01/03/2013  |              |              |
| 2         | INC00000061361                      | T20130108.       | 0018      | AACPS-<br>Chesapeake High             | Need quote for exte                          | ernal keyboard                 | 01/08/2013  |              |              |
| 2         | INC00000061872                      | T20130109.       | .0029     | AACPS-BOE -<br>Central Office         | Tape backup will not<br>and Device Error     | t read tapes. Tape             | 01/09/2013  |              |              |
| 2         | INC00000065436                      | T20130116.       | 0051      | AACPS-Glen Burnie<br>High             | PC will not boot up                          |                                | 01/16/2013  |              |              |
| ρ         | INC00000065755                      | T20130117.       | 0005      | AACPS-BOE -<br>Central Office         | INC00000065755                               |                                | 01/17/2013  |              |              |
| ρ         | INC00000065856                      | T20130117.       | 0012      | AACPS-Annapolis<br>High               | Probook 6470b that<br>the floor              | was dropped onto               | 01/17/2013  |              |              |
| 2         | INC00000066358                      | T20130118.       | 0015      | AACPS-Corkran<br>Middle               | Laptop has distorted                         | d screen                       | 01/18/2013  |              |              |
| 2         | INC00000066552                      | T20130118.       | 0020      | AACPS-BOE - TIS                       | HP 6530b laptop has<br>Drive                 | s a bad CD-ROM                 | 01/18/2013  |              |              |
| ρ         | INC00000067228                      | T20130122.       | 0016      | AACPS-Meade<br>High                   | Unable to get the wi                         | ireless to connect             | 01/22/2013  |              |              |
|           |                                     |                  |           |                                       |                                              |                                |             |              |              |

To Export to Excel

- 1. Click the second button in the Left-Hand corner
  - This gives you the option to export as a Comma Separated Value, Microsoft Excel, or a PDF

| Open Tickets - Go        | ogle Chrome          |                  |                 |                      |                 |             |        |
|--------------------------|----------------------|------------------|-----------------|----------------------|-----------------|-------------|--------|
| https://ww3.autot        | ask.net/Client       | Portal/Service   | Tickets/ticket  | grid.aspx?SearchTy   | /pe=OpenTickets |             |        |
| DA<br>Enterprise IT Solu | LY<br>stion Provider |                  |                 |                      |                 |             | Dave B |
| Service Tickets          | Projects             | Reports          | Manage          | Knowledgebase        | Custom Links    |             |        |
| New Service Ticket       | My Tickets           | Open Tickets     | Recently Co     | mpleted Tickets      | Ticket Search   |             |        |
| Announcement: W          | elcome to the n      | ew Client Acces  | s Portal [More] |                      |                 |             |        |
| 1                        | Pa .                 |                  |                 |                      |                 |             |        |
| INE 🔛 Comma S            | Separated Value      | 25               | т               | TICKET TITLE         |                 | CREATE DATE |        |
| Microsof                 | t Excel              |                  |                 |                      |                 |             |        |
| D PDF                    |                      |                  |                 |                      |                 |             |        |
| INC0000005551            | 7 T20121214.         | 0034 AAC<br>High | PS-Southern     | Laptop Battery cor   | ntinues to fail | 12/14/2012  |        |
| INC0000004837            | 4 T20121218          | 0028 840         | PS-Tyler        | Wheel fell off of la | nton cart       | 12/18/2012  |        |

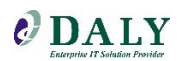

2. Click OK, this may take a few minutes

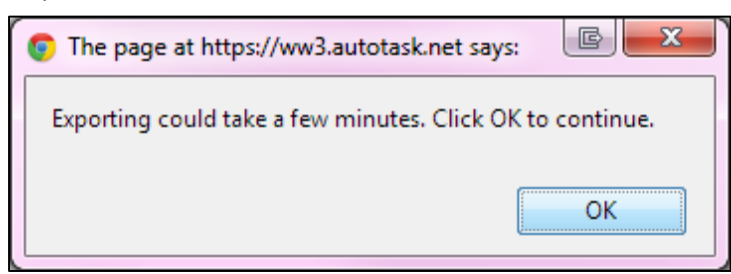

3. Autotask will export to Excel with the columns you selected

| Inbound Call # | Ticket Number  | Account                         | Ticket Title                                                           | Create Date |
|----------------|----------------|---------------------------------|------------------------------------------------------------------------|-------------|
| INC00000055517 | T20121214.0034 | AACPS-Southern High             | Laptop Battery continues to fail                                       | 12/14/2012  |
| INC00000048374 | T20121218.0028 | AACPS-Tyler Heights Elementary  | Wheel fell off of laptop cart                                          | 12/18/2012  |
| INC00000058050 | T20121221.0038 | AACPS-West Annapolis Elementary | Monitor has squggly lines                                              | 12/21/2012  |
| INC00000047403 | T20130103.0003 | AACPS-Riviera Beach Elementary  | The laptop would not power back on after being in<br>hibernation state | 1/3/2013    |
| INC00000059808 | T20130103.0025 | AACPS-Chesapeake High           | Laptop only has sound if speakers OR headset are<br>plugged in         | 1/3/2013    |
| INC00000061361 | T20130108.0018 | AACPS-Chesapeake High           | Need quote for external keyboard                                       | 1/8/2013    |
| INC00000061872 | T20130109.0029 | AACPS-BOE - Central Office      | Tape backup will not read tapes. Tape and Device<br>Error              | 1/9/2013    |
| INC00000065436 | T20130116.0051 | AACPS-Glen Burnie High          | PC will not boot up                                                    | 1/16/2013   |
| INC00000065755 | T20130117.0005 | AACPS-BOE - Central Office      | INC00000065755                                                         | 1/17/2013   |
| INC00000065856 | T20130117.0012 | AACPS-Annapolis High            | Probook 6470b that was dropped onto the floor                          | 1/17/2013   |
| INC00000066358 | T20130118.0015 | AACPS-Corkran Middle            | Laptop has distorted screen                                            | 1/18/2013   |
| INC00000066552 | T20130118.0020 | AACPS-BOE - TIS                 | HP 6530b laptop has a bad CD-ROM Drive                                 | 1/18/2013   |

#### Advanced Filter

• This gives you the option to search for single or multiple items

| DA DA DA DA DA DA DA DA DA DA DA DA DA D | LY            |                  |                 |                 |          |              |          | Dave Burkins | Edit Profile   Change Passi | vord                                                                                             |                                                                                                    |         |
|------------------------------------------|---------------|------------------|-----------------|-----------------|----------|--------------|----------|--------------|-----------------------------|--------------------------------------------------------------------------------------------------|----------------------------------------------------------------------------------------------------|---------|
| Service Tickets                          | Projects      | Reports          | Manage          | Knowledgeba     | se C     | Custom Links |          |              |                             |                                                                                                  |                                                                                                    |         |
| New Service Ticket M                     | y Tickets     | Open Tickets     | Recently Co     | mpleted Tickets | Ticket S | Search       |          |              |                             |                                                                                                  |                                                                                                    |         |
| Announcement: Welc                       | ome to the ne | ew Client Access | s Portal [More] |                 |          |              |          |              |                             |                                                                                                  |                                                                                                    |         |
| Advanced Filter                          |               |                  |                 |                 |          |              |          |              |                             |                                                                                                  |                                                                                                    |         |
| 📀 Apply Filter 🛛 😣                       | Cancel        |                  |                 |                 |          |              |          |              |                             |                                                                                                  |                                                                                                    |         |
| COLUMN                                   |               |                  |                 | SELECT          | ION      |              | OPERATOR |              |                             |                                                                                                  | VALUE(S)                                                                                                    |         |
| Ticket Columns                           |               |                  |                 |                 |          |              | equal to | ×            |                             | А<br>А<br>А<br>А<br>А<br>А<br>А                                                                  | ACPS-Annapolis Elementary<br>ACPS-Annapolis High<br>ACPS-Annapolis Middle<br>ACPS-Arington Echo<br>ACPS-Arnold Elementary<br>ACPS-Arnold High<br>ACPS-Arnole Middle<br>ACPS-Bates Middle | T III   |
| Ticket Number                            |               |                  |                 |                 |          |              | contains |              |                             |                                                                                                  |                                                                                                    |         |
| Ticket Title                             |               |                  |                 |                 |          |              | contains |              |                             |                                                                                                  |                                                                                                    |         |
| Ticket Description                       |               |                  |                 |                 |          |              | contains |              |                             |                                                                                                  |                                                                                                    |         |
| Create Date                              |               |                  |                 | Range           |          |              | between  |              |                             |                                                                                                  | 🖬 and                                                                                                    |         |
| Request Type                             |               |                  |                 |                 |          |              | equal to | ×            |                             | C C C C C C C C C C C C C C C C C C C                                                            | reate Work Order<br>reate Work Order v2<br>aly Internal<br>eneral Request<br>ardware Request<br>rogramming<br>equest for Information<br>ales / Quote Request                             | * E     |
| Status                                   |               |                  |                 |                 |          |              | equal to | ×            |                             | N<br>L<br>L<br>L<br>L<br>L<br>L<br>L<br>L<br>L<br>L<br>L<br>L<br>L<br>L<br>L<br>L<br>L<br>L<br>L | ew<br>ncentive-Wtng Appr.<br>ew Quote Request<br>ncentive-Approved<br>ncentive-Denied<br>ravel Time<br>arts Requested<br>ispatched                                                       | 4 III > |
| Created By                               |               |                  |                 |                 |          |              | equal to |              |                             | S                                                                                                | ervice Provider Resource                                                                                                    | A hut   |
|                                          |               |                  |                 |                 |          |              |          |              |                             |                                                                                                  |                                                                                                    |         |

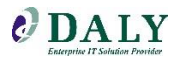

#### **Technology Bulletin**

Be sure you are up-to-date on the latest updates through our technology bulletin. You can find all the necessary information on the portal below.

1. From the drop-down select Technology Bulletin

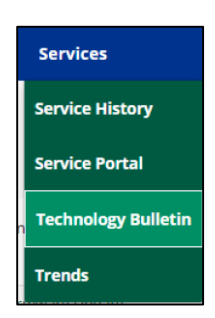

2. On this page you will be able to view tech updates and see current information on necessary technology new

| / Bulletin                                                                                                    |                                                                                                    |  |  |  |  |  |  |
|----------------------------------------------------------------------------------------------------|----------------------------------------------------------------------------------------------------|--|--|--|--|--|--|
| Be sure you are up-to-date on the latest updates through our technology bulletin. You can find all the necessary information on the portal below. |                                                                                                    |  |  |  |  |  |  |
| Update                                                                                                    |                                                                                                    |  |  |  |  |  |  |
| Seagate Hard Drive Firmware Update                                                                                                    |                                                                                                    |  |  |  |  |  |  |
| Cannot Enable or Disable TPM After Up                                                                                                    | lating BIOS                                                                                                    |  |  |  |  |  |  |
| BitLocker Drive Encryption Error                                                                                                    |                                                                                                    |  |  |  |  |  |  |
|                                                                                                    |                                                                                                    |  |  |  |  |  |  |
|                                                                                                    | Bulletin      up-to-date on the latest updates through our technology bulletin. Yo      Update      Seagate Hard Drive Firmware Update      Cannot Enable or Disable TPM After Upo      BitLocker Drive Encryption Error |  |  |  |  |  |  |

#### **Trending Reports**

If there are issues, reports will be generated on topics such as trending issues and failures so we know where to focus on to resolve issues.

• From the trending reports page you will be able to see the top issues that are trending

| Service Trends                   |               |                |                     |      |   |
|----------------------------------|---------------|----------------|---------------------|------|---|
| Model/Device Issues              | on Issue Type | Sub-Issue Type | Resolution Warranty |      | ^ |
| Location                         |               |                | Total Number of Is  | sues |   |
| PWCS-(Office) TIPA-726           |               |                | 47                  |      |   |
| PWCS-Dumfries ES-328             |               |                | 13                  |      |   |
| PWCS-Gar-Field HS-569            |               |                | 12                  |      |   |
| PWCS-Lake Ridge ES-318           |               |                | 11                  |      |   |
| PWCS-(Office) Communications-025 |               |                | 10                  |      |   |
| PWCS-Bennett ES-365              |               |                | 9                   |      |   |
| PWCS-Governor's School-202       |               |                | 7                   |      |   |
| PWCS-Coles ES-366                |               |                | 6                   |      |   |
| PWCS-Ellis ES-327                |               |                | 5                   |      |   |
| PWCS-(Office) Food Service-058   |               |                | 4                   |      |   |
| PWCS-River Oaks ES-375           |               |                | 2                   |      |   |
|                                  |               |                |                     |      | - |
| 4                                |               |                |                     |      | Þ |

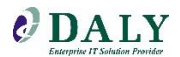

#### **Contract Information**

• By selecting the contract information tile you are able to see a breakdown of the services, agreements, and see a listing of the manufacturers covered by Daly

| R-DJ-1501                                                                                                    | Prince<br>PUB<br>Providin                                                                                                    | William Cou                                                                                                    | nty                                                                                                    |                                                                                                    |                                                                                                    |                                                                                     | Customer Portal Supported by 🖉 DAL<br>Welcome, Brittany Farmer Log out                                                                  |
|----------------------------------------------------------------------------------------------------|----------------------------------------------------------------------------------------------------|----------------------------------------------------------------------------------------------------|----------------------------------------------------------------------------------------------------|----------------------------------------------------------------------------------------------------|----------------------------------------------------------------------------------------------------|-------------------------------------------------------------------------------------|----------------------------------------------------------------------------------------------------|
| Home                                                                                                    | Store                                                                                                    | Order Status                                                                                                    | Asset Information                                                                                                    | n Services                                                                                                    | Contract Information                                                                                          | Contact Us                                                                          | Feedback                                                                                                    |
|                                                                                                    | Store                                                                                                    | Orde                                                                                                    | er Status                                                                                                    | Asset<br>Information                                                                                                    | Welcome to the<br>Portal<br>Security is our top pr<br>credentials. If for any<br>please reach out to <u>V</u> | e Prince Willian<br>iority, a few pages v<br>reason you need a<br>vebPortalSupport@ | m County Public Schools Web<br>will require additional security log on<br>sssistance or have trouble with access,<br><u>spaly.com</u> . |
|                                                                                                    | O,                                                                                                    |                                                                                                    |                                                                                                    |                                                                                                    |                                                                                                    |                                                                                     |                                                                                                    |
| ntrac                                                                                                    | t Infori                                                                                                    | mation                                                                                                    | ntract                                                                                                    | Resources                                                                                                    |                                                                                                    |                                                                                     |                                                                                                    |
| ntrac                                                                                                    | t Infori                                                                                                    | mation                                                                                                    | ntract                                                                                                    | Resources                                                                                                    |                                                                                                    |                                                                                     |                                                                                                    |
| ntraci<br>Contrac                                                                                                    | t Infori                                                                                                    | R-DJ-15017                                                                                                    | ember 21 2018                                                                                                    | Resources                                                                                                    |                                                                                                    |                                                                                     |                                                                                                    |
| Contrac<br>Contrac<br>Contrac                                                                                                    | t Infori<br>t Number<br>t Award<br>t Execution                                                                                                    | Cec<br>Info<br>mation<br>R-DJ-15017<br>June 25, 2015 – Dec<br>August 3, 2015                                                                                                    | ember 21, 2018                                                                                                    | Resources                                                                                                    |                                                                                                    |                                                                                     |                                                                                                    |
| Contrac<br>Contrac<br>Contract<br>Contract                                                                                                    | t Infori<br>t Number<br>tot Number<br>tot Award<br>t Execution<br>Date                                                                                  | R-DJ-15017<br>June 25, 2015 – Dec<br>August 3, 2015<br>Three year contract<br>year at a time                                                                                                    | ember 21, 2018                                                                                                    | Resources (3) additional one-                                                                                                    | year periods, one                                                                                             |                                                                                     |                                                                                                    |
| Contract<br>Contract<br>Contract<br>Contract<br>Contra                                                                                                    | t Infori<br>t Infori<br>t Number<br>tt Award<br>t Execution<br>Date<br>hct Period<br>ized Users                                                         | R-DJ-15017<br>June 25, 2015 – Dec<br>August 3, 2015<br>Three year contract<br>year at a time<br>Prince William Coun                                                                                                    | ember 21, 2018<br>, option to renew for three<br>ty Public Schools                                                                                                    | Resources (3) additional one-                                                                                                    | year periods, one                                                                                             |                                                                                     |                                                                                                    |
| Contrac<br>Contrac<br>Contra<br>Contrac<br>Contra<br>Contra<br>Contra<br>Contrac<br>Contra<br>Contra<br>Contr | t Inforn<br>t Inforn<br>t Number<br>tet Award<br>t Execution<br>Jate<br>ized Users<br>Prices:<br>* shall provin<br>figuration,<br>infiguration,         | R-DJ-15017<br>June 25, 2015 – Dec<br>August 3, 2015<br>Three year contract<br>year at a time<br>Prince William Coun<br>de the following goot<br>testing, imaging, bu<br>Computing System                               | ntract<br>rmation<br>ember 21, 2018<br>, option to renew for three<br>ty Public Schools<br>ods and services at the f<br>prm-in, asset tag and deli<br><b>fis</b> .                                                                  | Resources (3) additional one-                                                                                                    | year periods, one                                                                                             | ract period. All Sys                                                                | tems (Desktops and Laptops) prices incluc                                                                                               |
| Contrac<br>Contrac<br>Contrac<br>Contrat<br>Contract<br>Contractor<br>Stem cor<br>sestop a                                                                                                    | t Inforn<br>t Inforn<br>t Number<br>tot Award<br>E Execution<br>Date<br>ized Users<br>Prices:<br>: shall provi<br>infiguration,<br>infiguration,        | R-DJ-15017<br>June 25, 2015 - Dec<br>August 3, 2015<br>Three year contract<br>year at a time<br>Prince William Coun<br>de the following goo<br>testing, imaging, bu<br>Computing System                                | ember 21, 2018<br>ember 21, 2018<br>, option to renew for three<br>ty Public Schools<br>bdS and services at the f<br>bdS and services at the f<br>bdS and services at the f<br>bdS and services at the f<br>bd Aprop COMPUTING SYST | Resources<br>(3) additional one-<br>ollowing firm fixe<br>very.<br>EMS                                                                                                    | year periods, one                                                                                             | ract period. All Sys                                                                | tems (Desktops and Laptops) prices incluc                                                                                               |
| Contract<br>Contract<br>Contract If<br>Authori<br>Pontract If<br>Pontract Parts                                                                                                    | t Infori<br>t Number<br>t Award<br>E Execution<br>Date<br>Act Period<br>ized Users<br>Prices:<br>rishall provin<br>figuration,<br>mid Laptop<br>at Line | R-DJ-15017<br>June 25, 2015 – Dec<br>August 3, 2015<br>Three year contract<br>year at a time<br>Prince William Coun<br>de the following goo<br>testing, imaging, bu<br>Computing System<br>DESKTOP AN<br>Lenow         | ember 21, 2018 ember 21, 2018 coption to renew for three ty Public Schools bds and services at the f irm-in, asset tag and deli bs: bLAPTOP COMPUTING SYST bLAPTOP COMPUTING SYST better: 21%                                       | Resources (3) additional one- (3) additional one- ollowing firm fixe very. EMS Hewlett-Packard                                                                                                    | year periods, one                                                                                             | ract period. All Sys                                                                | tems (Desktops and Laptops) prices incluc                                                                                               |
| Contract<br>Contract<br>Con                                                                                                    | t Inforn<br>t Number<br>tt Number<br>tet Award<br>t Execution<br>Jate<br>Terces:<br>r shall provi<br>figuration,<br>ind Laptop<br>ttime                 | R-DJ-15017<br>June 25, 2015 – Dec<br>August 3, 2015<br>Three year contract<br>Year at a time<br>Prince William Count<br>de the following goo<br>testing, imaging, bu<br>Computing System<br>Computing System<br>Remove | ember 21, 2018<br>ember 21, 2018<br>option to renew for three<br>ty Public Schools<br>bds and services at the f<br>nrm-in, asset tag and deli<br>ns:<br>D LAPTOP COMPUTING SYST<br>ThirCleve: 18%                                   | Resources (3) additional one- (3) additional one- (3) additional one- (4) additional one- (5) additional one- (5) additional o | year periods, one                                                                                             | ract period. All Sys                                                                | tems (Desktops and Laptops) prices incluc                                                                                               |

#### **Contact Us**

• Provides you with the appropriate information regarding contact information

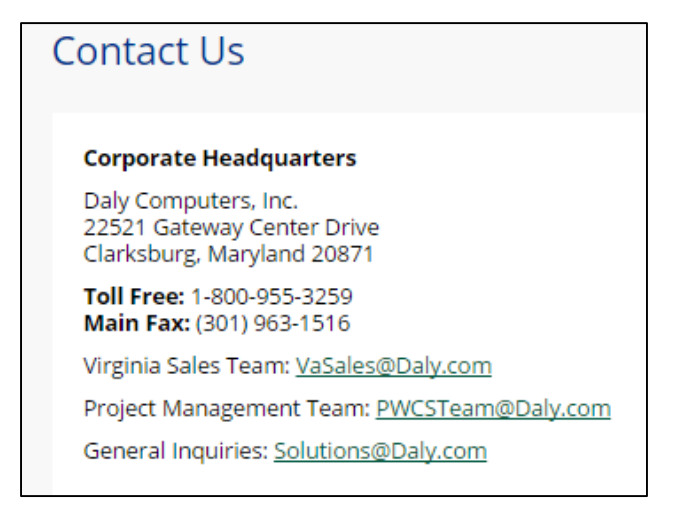

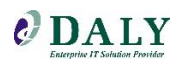

#### **Feedback**

Let us know how we are doing. We would appreciate your feedback on components of the web portal so we can make it as efficient as possible.

• Provide Daly with Feedback on the Feedback form

| irst Name *                    | Last Name *     |  |
|--------------------------------|-----------------|--|
| chool or Admin Building Name * | Email Address * |  |
| bout Visit *                   |                 |  |
| bout Visit *                   |                 |  |

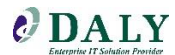

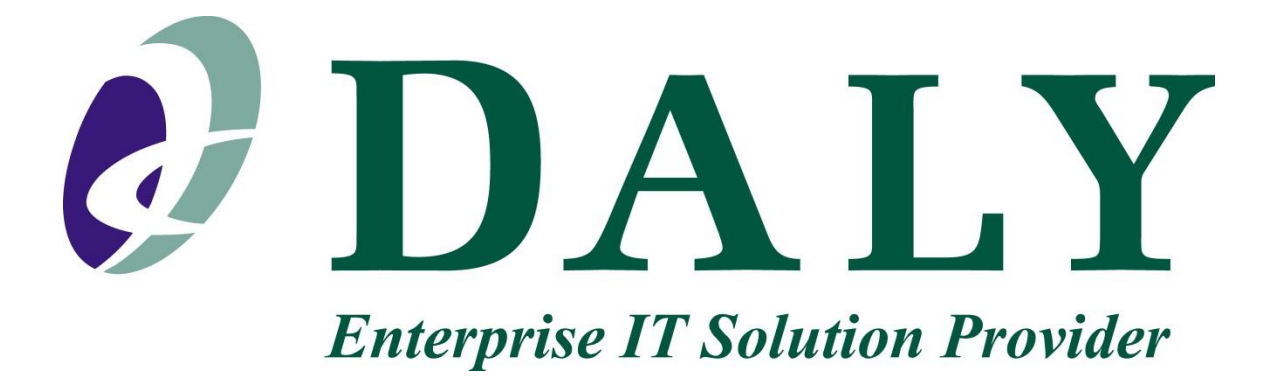

If you need access to any other pages or have questions please contact: <u>WebPortalSupport@Daly.com</u>

Brittany Farmer

1-800-955-3259 x462

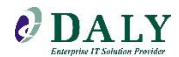